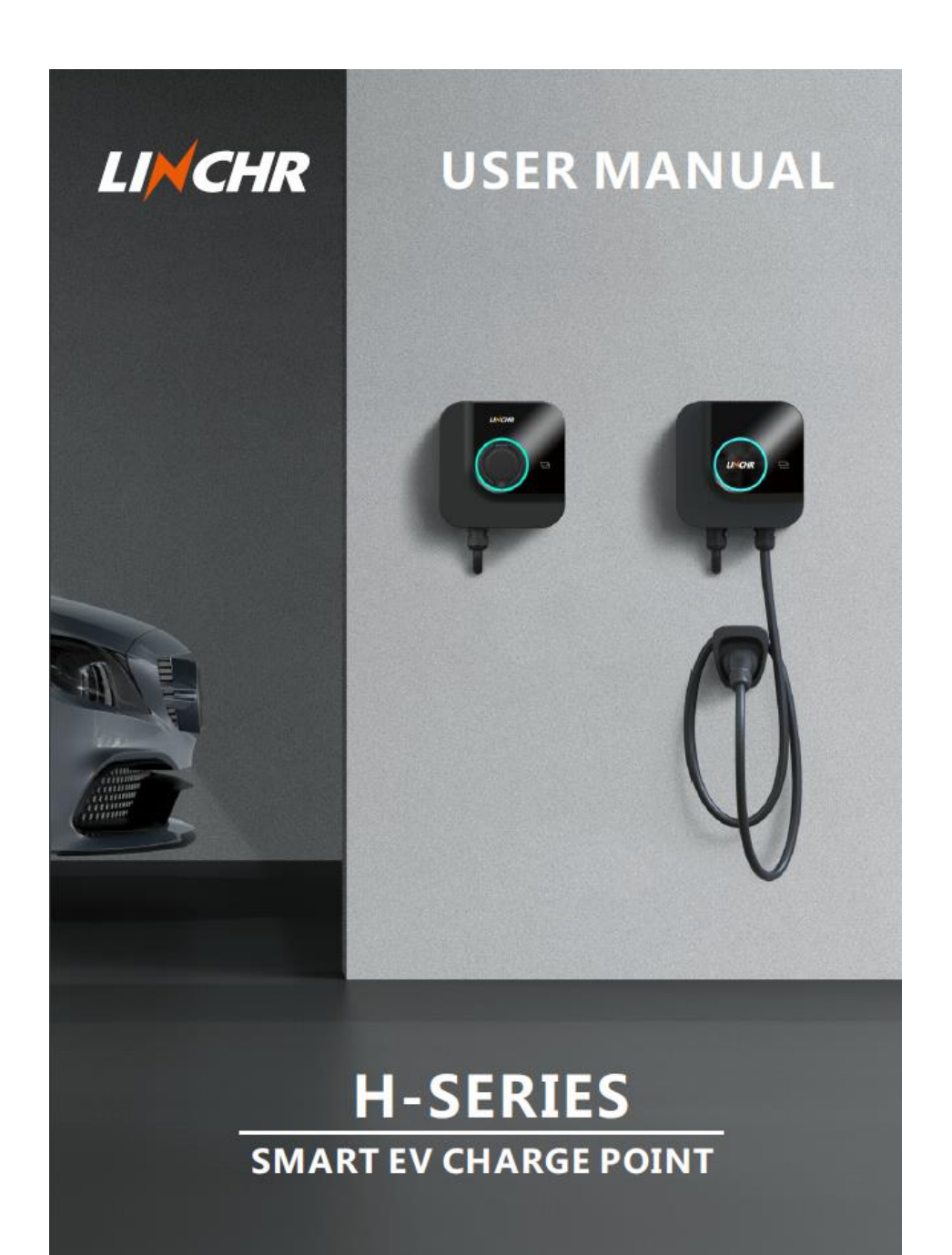

# Contents

| 1, Revision records                                | 1  |
|----------------------------------------------------|----|
| 2. Forward                                         | 3  |
| 3. Warranty                                        | 5  |
| 4. Instructions for use                            | 6  |
| 5. Technical parametes                             | 7  |
| 6. Installation                                    | 10 |
| 7. Introduction to operation area                  | 22 |
| 8. Introduction to mobile APP                      | 23 |
| 9. OCPP connection                                 | 52 |
| 10. Charge                                         | 56 |
| 11. Power supply management (external meter or CT) | 58 |
| 12. Load constraints                               | 59 |
| 13.Upgrade of the system                           | 71 |

## 1. Revision records

| Rev. | Date    | Modified content                                            | Proposed by           |
|------|---------|-------------------------------------------------------------|-----------------------|
| V1.0 | 2022/04 | Filing for the first time                                   | LINCHR R&D Department |
| V1.1 | 2022/05 | "Load Constraints" and "Pedestal<br>Installation" are added | LINCHR R&D Department |

## 2. Forward

This manual introduces the H Series European Standard AC the charger and related products, and gives the detailed description of the installation and use process.

#### Safety warning:

Please read this manual carefully before installing and using the charger!

### Safety warning:

All installations must be operated by professionals!

## 2.1. General

- 2.1.1. About this manual
- This manual must be provided to all personnel responsible for the installation and use of the charger;
- The installation and commissioning of the charger must be operated by professionals or other qualified personnel undergoing training, and the laws and regulations related to safety must be strictly observed;
- The manufacturer of the charger is not responsible for all damage caused by violation of regulations or failure to operate according to the requirements of this manual;
- Due to product iteration, the charger manufacturer has the right to upgrade the product when necessary;
- All rights reserved. This manual shall not be copied without the written authorization of LINCHR.

#### 2.1.2 About safety

This product adopts the most advanced technology and complies with safety and health regulations. In case of violation of regulations or failure to follow the requirements of this manual, there may be the

following risks:

- Cause harm to the life or body of users or third parties;
- Cause harm to product and other major assets of operators;
- The product is damaged and there is a risk that it cannot be used.

Please strictly follow the following guidelines when operating:

- Before any maintenance operation on the charger, the input power supply must be disconnected;
- Please use appropriate tools and take special measures to ensure that the input power supply has no voltage;

- Before the charger is connected to the power supply, please ensure that the ground wire is connected reliably;
- Power input cables, sockets and all accessories required for installation must meet the current laws and regulations;
- Please install short-circuit protection device at the power supply input end of the charger;
- Cable adapter, conversion terminal or power cord extension line shall not be used for the power cord of the charger;
- Before charging, the electric vehicle and the charger shall be reliably connected through the charging plug line;
- It is strictly forbidden to move, modify or connect the charger without using protection devices, safety or monitoring equipment;
- It is strictly forbidden to reconfigure or modify product;
- Product can only run under permitted conditions.

## 2.1.3 About maintenance

- Do not open the charger;
- Do not touch circuit boards and electronic components;
- If the charger is damaged, do not install and use it;
- The charger can only be repaired by professionals;
- The charger can be cleaned with neutral cleaner (cleaner suitable for plastic parts).

## 3. Warranty

The warranty period of the charger shall be stipulated by the official sales of LINCHR.

Prerequisites for coverage of product warranty:

Follow the instructions in the manual to ensure that the product will have no fault and will be safe for use. The following conditions are not covered by the warranty:

- Failure to comply with the installation requirements and use conditions of the charger;
- Operation and installation without the permission of the manufacturer;
- The capacity of components is not in accordance with the capacity specified by the manufacturer;
- Neglect correct operation flows, carry out incorrect operation, etc.;
- Defects caused by materials provided by the user itself;
- Improper use;
- Incorrect modification and repair;
- Disasters, impact of foreign body and force majeure, etc.

The manufacturer is not responsible for damage caused by third party's actions, including atmospheric

discharge, overvoltage and chemical effects.

The warranty does not cover the replacement of wearing parts.

## 4. Instructions for use

The charger is an electrical equipment for charging the energy storage battery of battery electric vehicles (BEV).

Charging plugs and sockets meet the requirements of IEC 62196 (AC charging, mode 3).

The charger is suitable for indoor and outdoor use.

If the product is faulty or damaged, please contact the technician and inform the manufacturer.

The charger must be installed on the wall or matched pedestal, and the installation must be reliable and stable. It is not allowed to operate the charger in a loose state (not installed reliably), which does not meet the use requirements!

Do not disassemble, tamper with or deactivate the safety device!

No technical changes shall be made to the product without the permission of the manufacturer! In addition, if the operation is illegal, no warranty and claim are allowed!

The product can only be operated under the conditions specified in the manual!

Product installation and use, must be conducted by professional or trained personnel in accordance with the installation and use requirements!

The users must:

Read and understand this manual!

All safety instructions have been read and understood!

The professionals (Electrical Engineer/Technical Specialist), are only allowed to carry out installation, initial operation, inspection and configuration, and the professionals must have read and understood this manual!

# 5. Technical parameters

| Product information          |                              |                              |                              |                              |  |
|------------------------------|------------------------------|------------------------------|------------------------------|------------------------------|--|
|                              |                              |                              |                              | 200                          |  |
| Model                        | LCHS07C                      | LCHS07B                      | LCHS11C                      | LCHS11B                      |  |
|                              |                              |                              | LCHS22C                      | LCHS22B                      |  |
| Derese                       | 1.4.71337                    | 1 4 71.004                   | 3.5-11kW(LCHS11C)            | 3.5-11kW(LCHS11B)            |  |
| rower                        | 1.4-7KW                      | 1.4-7KW                      | 3.5-22kW(LCHS22C)            | 3.5-22kW(LCHS22B)            |  |
|                              | MODE 3 CASE C                | MODE 3 CASE B                | MODE 3 CASE C                | MODE 3 CASE B                |  |
| Charging mode                | (Charging plug line version) | (Charging plug base version) | (Charging plug line version) | (Charging plug base version) |  |
| Standard of                  |                              |                              |                              |                              |  |
| Type 2<br>charging plug line |                              |                              | Type 2                       |                              |  |
| Standard of                  |                              |                              |                              | T                            |  |
| charging plug base           |                              | Type 2                       |                              | Type 2                       |  |
| Dimensions (width ×          | 260-260-100                  | 260-260-110                  | 260:260:100                  | 260-260-110                  |  |
| $height \times thickness)$   | 260×260×100 mm               | 200×200×110 mm               | 200*200*100 1111             | 200~200~110 mm               |  |
| Weight                       | - 4ka                        |                              | <4kg (LCHS11C)               | <3kg (LCHS11B)               |  |
| weight                       | ~ <b>4</b> Kg                | < JKg                        | <5kg(LCHS22C)                | <3kg(LCHS11B)                |  |
| Material of shell            | PC+ASA (UL94-V0)             | PC+ASA (UL94-V0)             | PC+ASA (UL94-V0)             | PC+ASA (UL94-V0)             |  |
| Heat dissipation way         | Naturally cool               | Naturally cool               | Naturally cool               | Naturally cool               |  |
| Installation way             | Wall-mounted type/pedestal   | Wall-mounted type/pedestal   | Wall-mounted type/pedestal   | Wall-mounted type/pedestal   |  |
| instantion way               | type                         | type                         | type                         | type                         |  |
| Electrical parar             | neters                       |                              |                              |                              |  |
| Rated voltage                | 230 V+15%                    | 2201/1459/                   | 400V±15% (three-phase)       | 400V±15% (three-phase)       |  |
| Kateu voltage                | 250 V ±15%                   | 230 1113/0                   | 230V ±15% (single-phase)     | 230 V±15% (single-phase)     |  |
| Frequency of power<br>supply | 50/60Hz±1%                   | 50/60Hz±1%                   | 50/60Hz±1%                   | 50/60Hz±1%                   |  |

|                    |                            |                            | TN/TT/IT(3P+N+PE or        | TN/TT/IT(3P+N+PE or        |  |
|--------------------|----------------------------|----------------------------|----------------------------|----------------------------|--|
| C-il               | TN/TT/IT(1P+N+PE or        | TN/TT/IT(1P+N+PE or        | 3P+PE) (three-phase)       | 3P+PE) (three-phase)       |  |
| Grid system        | 2P+PE)                     | 2P+PE)                     | TN/TT/IT(1P+N+PE or        | TN/TT/IT(1P+N+PE or        |  |
|                    |                            |                            | 2P+PE) (single-phase)      | 2P+PE) (single-phase)      |  |
| Efficiency         | >99%                       | >99%                       | >99%                       | >99%                       |  |
| Electric leakage   | DC electric leakage (6mA)  | DC electric leakage (6mA)  | DC electric leakage (6mA)  | DC electric leakage (6mA)  |  |
| protection         | AC electric leakage (30mA) | AC electric leakage (30mA) | AC electric leakage (30mA) | AC electric leakage (30mA) |  |
|                    | Start through APP          | Start through APP          | Start through APP          | Start through APP          |  |
| Charging start way | Swipe card to start        | Swipe card to start        | Swipe card to start        | Swipe card to start        |  |
|                    | OCPP start                 | OCPP start                 | OCPP start                 | OCPP start                 |  |
|                    | LED strip display          | LED strip display          | LED strip display          | LED strip display          |  |
| Status display     | (red/green/blue)           | (red/green/blue)           | (red/green/blue)           | (red/green/blue)           |  |
|                    | APP display                | APP display                | APP display                | APP display                |  |
| Electric energy    | Metazina akin (1104)       | Metazina akin (±10)        | Metering chip (+1%)        | Metering $chip (\pm 1\%)$  |  |
| metering           | Metering chip (±1%)        | Metering cnip (±1%)        | Metering cnip (±1%)        | Metering emp (±170)        |  |
|                    | WiFi                       | WiFi                       | WiFi                       | WiFi                       |  |
|                    | Net port                   | Net port                   | Net port                   | Net port                   |  |
| Communication      | 4G                         | 4G                         | 4G                         | 4G                         |  |
| Communication      | Bluetooth                  | Bluetooth                  | Bluetooth                  | Bluetooth                  |  |
|                    | RS485                      | RS485                      | RS485                      | RS485                      |  |
|                    | CAN                        | CAN                        | CAN                        | CAN                        |  |
| OCPP               | OCPP1.6J                   | OCPP1.6J                   | OCPP1.6J                   | OCPP1.6J                   |  |
| Upgrade            | Local APP upgrade          | Local APP upgrade          | Local APP upgrade          | Local APP upgrade          |  |
|                    | Remote OCPP upgrade        | Remote OCPP upgrade        | Remote OCPP upgrade        | Remote OCPP upgrade        |  |
| Becords            | Charging record            | Charging record            | Charging record            | Charging record            |  |
| Records            | Fault record               | Fault record               | Fault record               | Fault record               |  |

|                       | Overcurrent protection Overcurrent protection Overcurrent                       |                             | Overcurrent protection                       | Overcurrent protection      |
|-----------------------|---------------------------------------------------------------------------------|-----------------------------|----------------------------------------------|-----------------------------|
|                       | (external MCB)                                                                  | (external MCB)              | (external MCB)                               | (external MCB)              |
|                       | Overvoltage protection                                                          | Overvoltage protection      | Overvoltage protection                       | Overvoltage protection      |
|                       | Undervoltage protection                                                         | Undervoltage protection     | Undervoltage protection                      | Undervoltage protection     |
|                       | Relay overtemperature                                                           | Relay overtemperature       | Relay overtemperature                        | Relay overtemperature       |
|                       | protection                                                                      | protection                  | protection                                   | protection                  |
|                       | Over-temperature protection                                                     | Over-temperature protection | Over-temperature protection                  | Over-temperature protection |
| Protection function   | of charging plug base                                                           | of charging plug base       | of charging plug base                        | of charging plug base       |
|                       | Over-temperature protection                                                     | Over-temperature protection | Over-temperature protection                  | Over-temperature protection |
|                       | of incoming terminal                                                            | of incoming terminal        | of incoming terminal                         | of incoming terminal        |
|                       | CP protection                                                                   | CP protection               | CP protection                                | CP protection               |
|                       | Relay adhesion protection                                                       | Relay adhesion protection   | Relay adhesion protection                    | Relay adhesion protection   |
|                       | Open-phase protection                                                           | Open-phase protection       | Open-phase protection                        | Open-phase protection       |
|                       | Electric leakage protection                                                     | Electric leakage protection | Electric leakage protection                  | Electric leakage protection |
|                       | Ground protection                                                               | Ground protection           | Ground protection                            | Ground protection           |
| Protection grade IP65 |                                                                                 | IP55                        | IP65                                         | IP55                        |
| Ambient               |                                                                                 |                             | 25.75                                        | 2512                        |
| temperature           | -23 C ~ +30 C                                                                   | -25 C +50 C                 | -25 C ~ +50 C                                | -25 C +50 C                 |
| Humidity              | ≤95%RH                                                                          | ≤95%RH                      | ≤95%RH                                       | ≤95%RH                      |
| Certification         |                                                                                 |                             |                                              |                             |
| IEC 61851-1: 2017     |                                                                                 |                             |                                              |                             |
| standards             | (RED WiFi 2.4GHzRF: EN 300 328 RF-EMC: EN 301 489-1&-17 Health (MPE): EN 62311) |                             |                                              |                             |
|                       | (RED RFID 13.56N                                                                | 1HzRF: EN 300 330 RF-E      | EMC: EN 301 489-1&-3 Health (MPE): EN 62311) |                             |
| CE certification      |                                                                                 | CE (Rheinland)/U            | JKCA (Rheinland)                             |                             |
| RoHS/REACH            |                                                                                 |                             |                                              |                             |
| certification         | RoHS/REACH (Rheinland)                                                          |                             |                                              |                             |

## 6. Installation

The following content describes the installation process of the charger.

It must be carried out by professionals!

#### 6.1. Installation conditions and environmental requirements

The charger can be used outdoors. The charger must operate in the environment required by the manual, otherwise the life of the charger will be affected. The installation and operation of the charger must meet the following conditions:

- The ambient temperature of use must be -25 °C ~ 50 °C;
- Humidity  $\leq$  95% RH;
- The installation position shall not have strong vibration or mechanical impact;
- The charger must be kept away from explosives or dangerous goods, conductive media and harmful gas;
- The charger must be clean, free from mildew, away from wet dust, flammable and explosive gas and liquid, away from heat sources and corrosive environment;
- The installation altitude of the charger is  $\leq 2000$  meters.
- 6.2. Accessories for installation

The following accessories are required for the charger installation:

- User's manual (1 copy, see the charger accessory bag);
- Expansion screws (4 sets of CASE B and 7 sets of CASE C, see the charger accessory bag), which are used to fix the charger on the wall and the charging plug line hanging device;
- Positioning cardboard (1, in the charger packing box) for positioning the wall surface mounting hole;
- Back pegboard (1, fixed on the back of the charger when shipping), it is fixed on the wall for installing the charger;
- Charging plug line hanging device (1, in the charger packing box), used for CASE C to wind charging plug line.
- 6.3. Install short-circuit protection device

There is overcurrent protection detection assembly inside the charger. However, a short circuit protection device must be installed at the front end of the charger power supply incoming line, for example, an air switch must be installed at the front end of the charger power supply incoming line.

Do not use the charger if short circuit protection device is not installed.

The rated current of short circuit protection device is about 1.2 times of the maximum current of the charger.

If the charger is running at full load, it is recommended that the rated current of short circuit protection device shall be 40A.

Class B or Class C air switch must be installed at the front end of the charger power supply incoming line. If you have any questions about the selection of air switch, you can contact the manufacturer directly! 6.4. Install residual current protection device

According to IEC61851-1 standard, the charger must include electric leakage protection function. When AC electric leakage (AC electric leakage signal  $\geq$  30mA) or DC electric leakage (DC leakage signal  $\geq$  6 mA) occurs during charging, power supply for charging must be disconnected.

Type B electric leakage detection device of the charger is built in the charger.

The selection and installation of electric leakage detection device must be carried out by professionals!

6.5. Overvoltage protection

The overvoltage level of the charger meets Class III overvoltage protection.

6.6. Install the power incoming line

The cross-sectional area of the power supply incoming line connected to the charger must be in the range of 6-10 mm<sup>2</sup>.

Power incoming line must be selected by professional installers, please refer to national safety regulations and the latest electrical installation technology!

#### 6.7. Power supply system

Both of single-phase or three-phase chargers support the following power supply systems:

- TN-S;
- TN-C;
- TN-C-S;
- TT;
- IT (only support single-phase charger)

For single-phase charger, in the power supply system with neutral line, the voltage between phase line and neutral line cannot be higher than the rated voltage (240VAC); in a power supply system without neutral wire, the voltage between phase lines cannot be higher than the rated voltage (240VAC).

For the three-phase charger, in the power supply system with neutral line, the voltage between the phase line and the neutral line shall not be higher than the rated voltage (240VAC).

6.8. Install the charger on the wall

The following are the steps for installing the charger on the wall (taking CASE C as an example):

| No. | Description                                                                                                    | Picture |
|-----|----------------------------------------------------------------------------------------------------|---------|
|     | The charger and its                                                                                                    |         |
|     | Charger (1);                                                                                                    |         |
| 1   | <ul> <li>Manual (1);</li> <li>Expansion screws (7 sets);</li> <li>Positioning cardboard (1 piage);</li> </ul>                                                                                                    |         |
| 2   | (1 piece);<br>Remove back pegboard:<br>Remove one screw fixing the<br>exterior trim cover plate and<br>remove the exterior trim cover;<br>Remove one screw fixing the<br>sealing cover and remove the<br>sealing cover;<br>Remove a screw fixing the back<br>pegboard, slide the back<br>pegboard down to remove it<br>from the back of the whole<br>machine; |         |

Tools to be prepared:

3

4

Percussion drill;

φ 6\*150mm percussive bit;

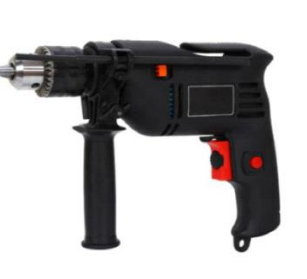

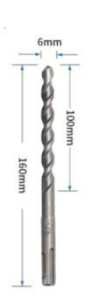

Punch holes for wall mounting: The positioning cardboard is attached closely to the wall, and the recommended height is: the distance from the center of the positioning cardboard to the ground is 1300mm;

Check whether the positioning cardboard is horizontally aligned with the wall surface;

Whole charger: Through the four holes on the whole charger positioning cardboard, mark the punching position on the wall surface;

Charging plug line hanging device: Through the three holes on the charging plug line hanging device positioning cardboard, mark the punching position on the wall surface;

|   | Install expansion pipe:            |         |
|---|------------------------------------|---------|
|   | Whole charger: insert four         |         |
|   | expansion pipes into four wall     | •       |
|   | surface mounting holes and         |         |
| 5 | press them into place by hand. If  |         |
| 5 | they are not in place after        |         |
|   | pressing by hand, please use       | • 1     |
|   | tools (hammers, etc.) to make      |         |
|   | the expansion pipes into place;    |         |
|   | Charging plug line hanging         |         |
|   | Fix the back pegboard:             |         |
|   | Fix the back pegboard: Fix the     |         |
| 6 | back pegboard on the wall with 4   |         |
|   | expansion screws, fix it reliably; |         |
|   |                                    | 1 2 and |
|   | Fix the charger:                   |         |
|   | Slide the charger down from top    |         |
|   | to bottom, fix it on the back      |         |
|   | pegboard;                          |         |
| 7 | Install 1 screw for fixing the     |         |
| , | back pegboard.                     |         |
|   |                                    |         |
|   |                                    |         |
|   |                                    |         |
|   |                                    |         |
|   | Fix the charging plug line         |         |
| 8 | hanging device:                    |         |
|   | When fixing the charging plug      |         |

|   | Power cord wiring:                        |                                         |
|---|-------------------------------------------|-----------------------------------------|
|   | Remove the power protection               |                                         |
|   | cover;                                    |                                         |
|   | Measure the length of the power           |                                         |
|   | cord, strip the power cord, and           |                                         |
|   | conduct crimping between the              |                                         |
|   | top end of the stripped cable and         |                                         |
|   | the tube-shaped terminal, if it is        |                                         |
|   | 6mm <sup>2</sup> cable, it is recommended |                                         |
|   | to use a 6012 tube-shaped                 |                                         |
|   | terminal;                                 |                                         |
|   | Remove the waterproof lock nut            |                                         |
|   | and fastening ring, and the               |                                         |
|   | power cord passes through the             |                                         |
| 9 | waterproof lock nut and                   |                                         |
|   | fastening ring;                           |                                         |
|   | Connect the power cord                    |                                         |
|   | according to the marks on the             |                                         |
|   | sealing cover;                            |                                         |
|   | Install the power supply                  |                                         |
|   | protection cover;                         |                                         |
|   | Install the sealing cover, and fix        |                                         |
|   | it reliably with one screw;               |                                         |
|   | Install the exterior trim cover,          |                                         |
|   | and fix it reliably with one              | ▲ · · · · · · · · · · · · · · · · · · · |
|   | screw;                                    |                                         |
|   | Installation of the charger is            |                                         |
|   | completed!                                |                                         |
|   |                                           |                                         |

| 10 | Ensure that the power<br>supply incoming line is not<br>connected to the power supply!<br>It should be noted that the power<br>supply incoming line must be<br>fixed tightly with waterproof<br>shrink to avoid pulling by<br>external force;<br>Definition of supply power<br>incoming lines (from left to<br>right): |  |
|----|----------------------------------------------------------------------------------------------------|--|
|----|----------------------------------------------------------------------------------------------------|--|

6.9. Installation of the charger on pedestal

If the customer decides not to install the charger on the wall, while install it on the pedestal (it shall be a special pedestal provided by the supplier), please follow the following steps. Please note that when installing on pedestal, the installer needs to provide matching screws and other accessories according to different installation sites (take CASE C as an example).

| No. | Description                             | Picture                                     |
|-----|-----------------------------------------|---------------------------------------------|
|     | Install the pedestal on a stable and    |                                             |
|     | solid concrete platform. If there is no | PVC pipe with a<br>M8-Bolt diameter of 40mm |
|     | suitable installation platform, you can |                                             |
|     | pour a special installation platform.   |                                             |
|     | The installation platform must be       |                                             |
| 1   | equipped with M8 expansion bolts        |                                             |
|     | and PVC conduit with a diameter of      |                                             |
|     | 40mm (wiring for power supply inlet)    |                                             |
|     | should be embedded under the base.      | ⊢                                           |
|     | The installation platform must be       | 500.00 mm Front view                        |
|     | level, stable and safe, avoid           |                                             |

| _ |   |                                                                                                    |                                                                                    |
|---|---|----------------------------------------------------------------------------------------------------|------------------------------------------------------------------------------------|
|   | 2 | The depth of M8 expansion bolts<br>embedding into the installation<br>platform should not be less than<br>80mm, and the exposed length of<br>expansion bolts is recommended to<br>be 15 ~ 30mm.<br>The length of the power supply<br>incoming line passing through the<br>PVC conduit on the ground cannot be<br>less than 1300mm, so that make it | C20-Concrete<br>W<br>O<br>O<br>O<br>O<br>O<br>O<br>O<br>O<br>O<br>O<br>O<br>O<br>O |
|   | 3 | Tilt the pedestal and make power<br>supply incoming line pass through<br>the bottom until the incoming line is<br>seen at the cable outlet in the middle                                                                                                    | Cable                                                                              |
|   | 4 | Pull out the power supply incoming<br>line from the cable outlet in the<br>middle of the pedestal, remove the<br>left and right side plates of the<br>pedestal base (red column in the right<br>figure), then vertically pass through<br>M8 expansion bolts on the<br>installation platform, and fix the<br>pedestal with M8 screws and flat pad.  | Outlet of the cable                                                                |

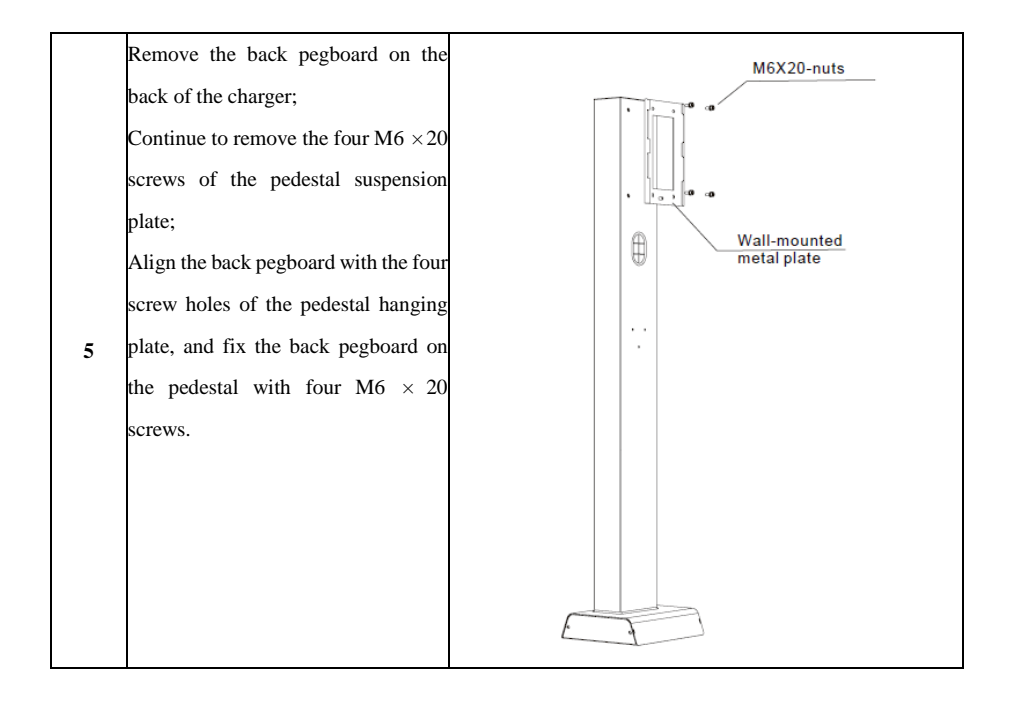

Fix the charging plug line hanging device: Fix the charging plug line hanging device on the pedestal (red column) with three M4  $\times$  8 screws, and fix it reliably. ۰. 6 A M4 hexagon socket pan head screw Install the charger on the back pegboard (slide the charger down from top to bottom and insert the back pegboard completely), and fix the charger and the back pegboard A with screws to ensure reliable installation of the charger. . . . Up to 2 the charger can be installed in 7 one pedestal.

Wiring of power cord:

Remove the power supply protection cover;

Measure the length of the power cord, strip the power cord, and conduct crimping between the top end of the stripped cable and the tube-shaped terminal, if it is 6mm2 cable, it is recommended to use a 6012 tube-shaped terminal;

Remove the waterproof lock nut and fastening ring, and the power cord passes through the waterproof lock nut and fastening ring;

 Connect the power cord according to the marks on the sealing cover;
 Install the power supply protection cover;

Install the sealing cover, and fix it reliably with one screw;

Install the exterior trim cover, and fix it reliably with one screw;

Installation of the charger is completed!

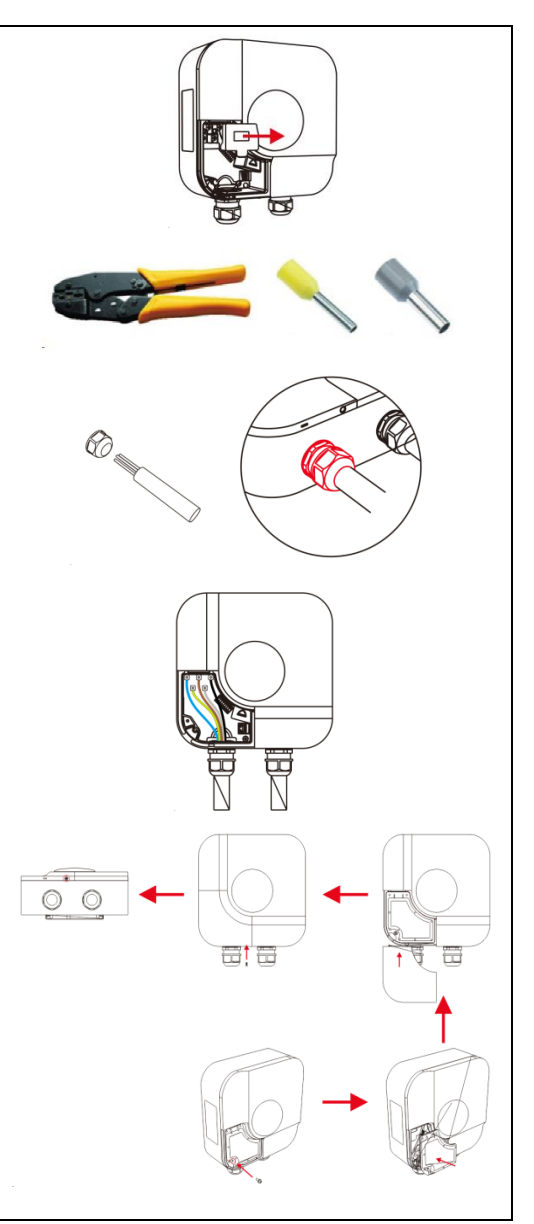

| in<br>F<br>S<br>ti<br>A<br>A<br>I<br>I<br>I<br>I<br>I<br>I<br>I<br>I<br>I<br>I<br>I<br>I<br>I<br>I<br>I<br>I<br>I | Ensure that the power supply<br>nooming line is not connected to the<br>power supply!<br>It should be noted that the power<br>supply incoming line must be fixed<br>ightly with waterproof shrink to<br>avoid pulling by external force;<br>Definition of supply power incoming<br>ines (from left to right):<br>N: Blue<br>PE: Chartreuse<br>L1: Brown<br>L3: Grey<br>L2: Black |  |
|----------------------------------------------------------------------------------------------------|----------------------------------------------------------------------------------------------------|--|
|----------------------------------------------------------------------------------------------------|----------------------------------------------------------------------------------------------------|--|

# 7. Introduction to operation area

After installation of the charger is completed, the electric vehicle can be charged. The operation area and display of the charger will be described below.

7.1. Display panel

There are display areas on the front of the charger: Area 1 and Area 2.

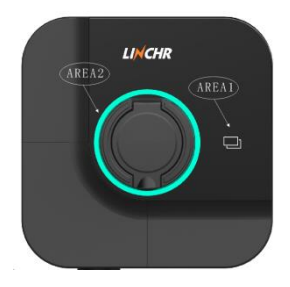

The display functions of each area are as follows:

|  | Display | Туре                   | Description of functions                              |
|--|---------|------------------------|-------------------------------------------------------|
|  | Area 1  | RFID card swiping area | • Used for swiping RFID card, starting and stoppi     |
|  |         |                        | charging.                                             |
|  | Arros 2 | LED indicator          | • LED indicator ring displays the charger status with |
|  | Area 2  |                        | different colors.                                     |

## 7.2. LED indicator (Area 2)

| LED       |               |                                                                    |  |
|-----------|---------------|--------------------------------------------------------------------|--|
| indicator |               |                                                                    |  |
| ring      |               |                                                                    |  |
| Color     | Flashing mode | Status                                                             |  |
| White     | Not flash     | The charger is electrified for self-inspection, and the charger is |  |
|           |               | connected to the power supply;                                     |  |
| Green     | Slowly flash  | Standby mode, the charger completes the self-inspection;           |  |
| Blue      | Fast flash    | Insert the charging plug or stop charging                          |  |

| Blue | Slowly flash | Charging mode, the charger is conducting the charging;     |
|------|--------------|------------------------------------------------------------|
| Red  |              | Detection and alarm for internal protection of the charger |

7.2. Card swiping area (Area 1)

This area is RFID card working area, RFID card is used to start and stop charging. To perform RFID card swiping, the user needs to place the RFID card within the scope of the card statistics device.

## 8. Introduction to mobile APP

The charger has six communication interfaces for connection to the outside:

- WiFi interface: used to connect OCPP platform;
- Network interface: used to connect OCPP platform, or to realize the networking among multiple chargers through switchboard;
- 4G interface: used to connect OCPP platform;
- Bluetooth interface: used to connect mobile APP;;
- RS485 bus interface: Used to connect external electricity meter or CT, realize load constraint function;
- CAN bus interface: Used for ex-factory tooling test.

### 8.1. Overview of the APP

LINCHR APP is a user APP developed by LINCHR, it is used with the charger. It interacts with the charger by Bluetooth communication. With the human-machine interaction interface, it can remotely control the operation of the charger and monitor the charger parameters without contact.

APP has good usability and reliability, and ensures the security and reliability of information.

#### 8.2. Running environment

The APP can run on the mobile phone powered by Android 8.0 and ios 11.0 and above.

#### 8.3. APP installation

Android mobile phones downloads and installs the APP through major domestic application markets (Huawei application market, Xiaomi application market, OPPO application market, VIVO application market, Samsung application market, etc.).

Android overseas phones can download and install the APP through Google Play.

IOS phones can download and install the APP by searching LINCHR in the APP store.

#### 8.4. Functions of APP

- Use BLE to interact with the charger;
- The charging function of the charger can be started/stopped;
- You can view the charger parameter information and charging parameters;
- You can view charging records and fault records;

- The charger system settings can be configured;
- The charger online mode can be configured;
- The charger operation modes can be modified;
- Load constraint function can be configured;
- RF card parameters can be configured;
- The charger can be upgraded remotely;
- You can set reservation charging function of the charger.
- 8.5. Detailed introduction to APP:

## 8.5.1. User interface

| Steps | Description                                                                                                    | Picture                                                                                                    |
|-------|----------------------------------------------------------------------------------------------------|----------------------------------------------------------------------------------------------------|
| 1     | After the installation, the user<br>clicks on the mobile APP icon<br>to enter the APP homepage;<br>Left figure: Bluetooth is not<br>turned on;<br>Right figure: Turn on<br>Bluetooth and enter the<br>homepage of APP.                                                                                              | E<br>The ne Blacted<br>Brasenella sure your: Blacted this ao                                                                                                    |
| 2     | User configuration:<br>Click the User Configuration<br>button (red circle) in the main<br>interface of the APP to enter<br>the personalized configuration<br>interface of the APP, and set<br>the avatar (currently, users<br>only can select avatar from the<br>avatars built in the APP),<br>nickname, gender and | Construction   Construction   Construction |

Connect the charger: Click the button (red circle) which is in the upper right corner of main interface of the APP, it will display the name of the charger within the Bluetooth current range. Select one charger and click the Connect button to connect the charger, the name of the currently connected the charger will be displayed in the middle of the main interface of APP. At this time, click the name of the charger to enter the operation interface of the charger.

3

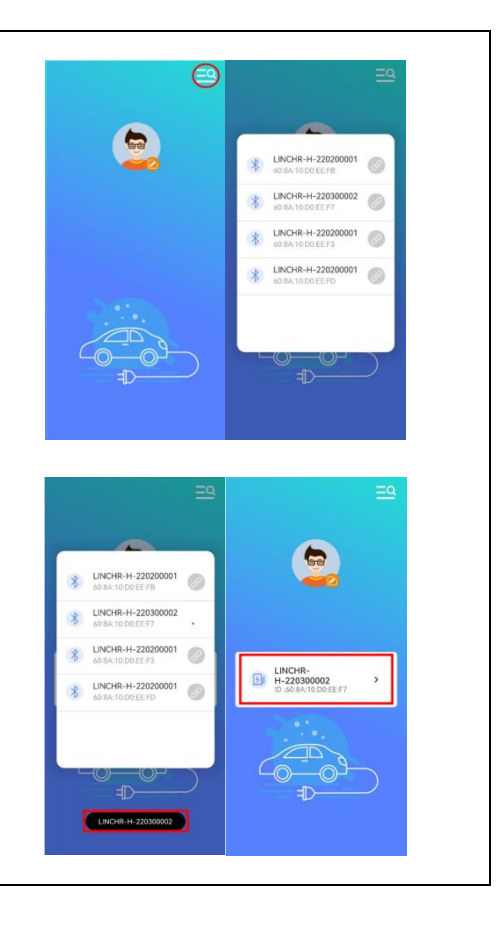

|   | Settings of password:            |
|---|----------------------------------|
|   | When you use the APP for the     |
|   | first time or the charger        |
|   | parameters are reset, the        |
|   | password of the charger needs    |
|   | to be configured.                |
|   | When setting the password,       |
|   | you need to input the same       |
| 4 | password twice before it can     |
|   | be set successfully. The         |
|   | current password is limited to   |
|   | 6 characters including ASCII     |
|   | characters a-z, A-Z, 0-9. If the |
|   | password settings twice are      |
|   | different, the user will be      |
|   | prompted to configure the        |
|   | When exiting the APP and         |
|   | logging in again, you need to    |
|   | input the password configured    |
|   | then you can enter the charger   |
|   | operation interface. If the      |
| 5 | password is incorrectly, it will |
|   | prompt that the password is      |
|   | wrong (the red column in the     |
|   | right second figure).            |
|   | ▲ Note: APP can only             |

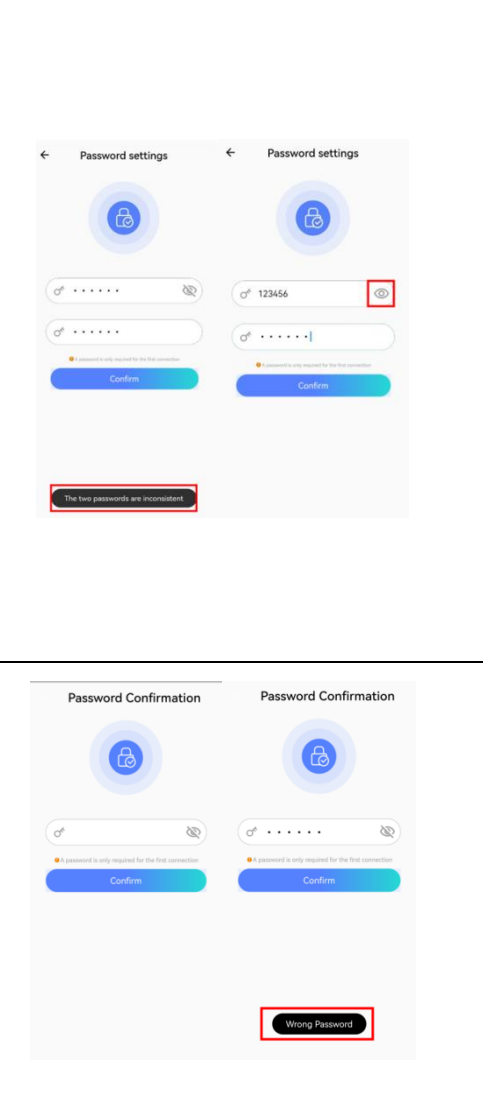

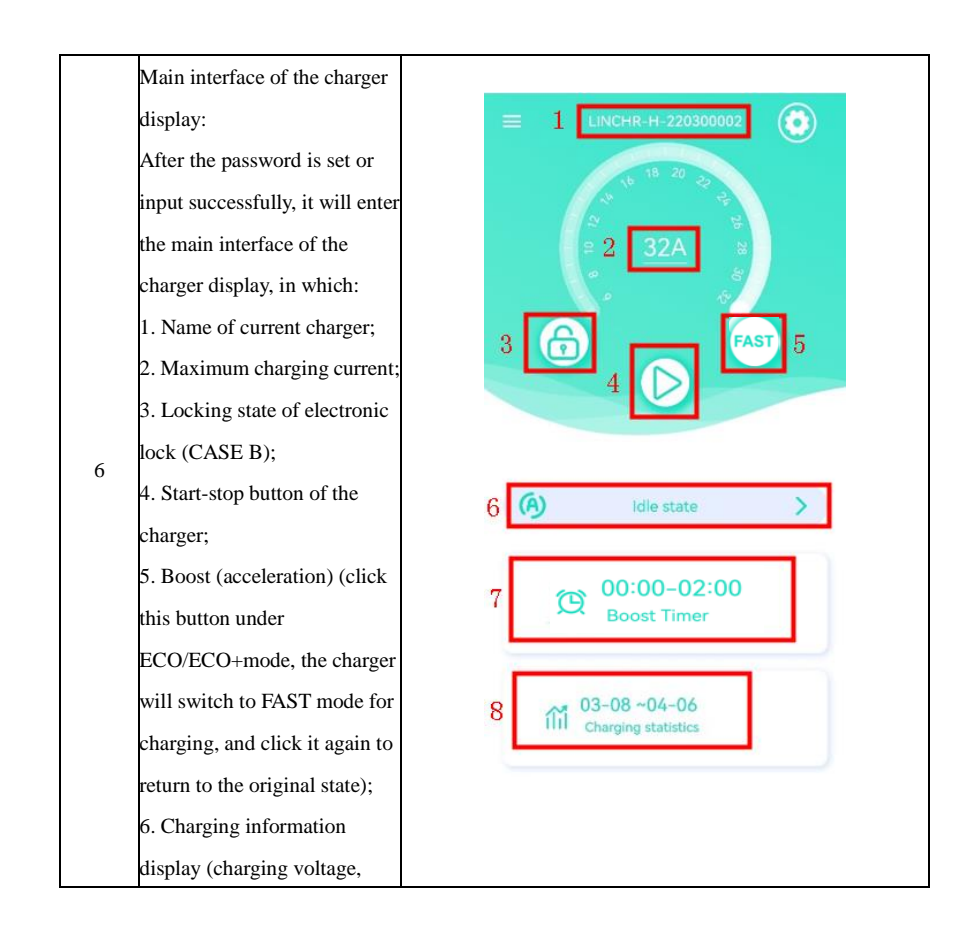

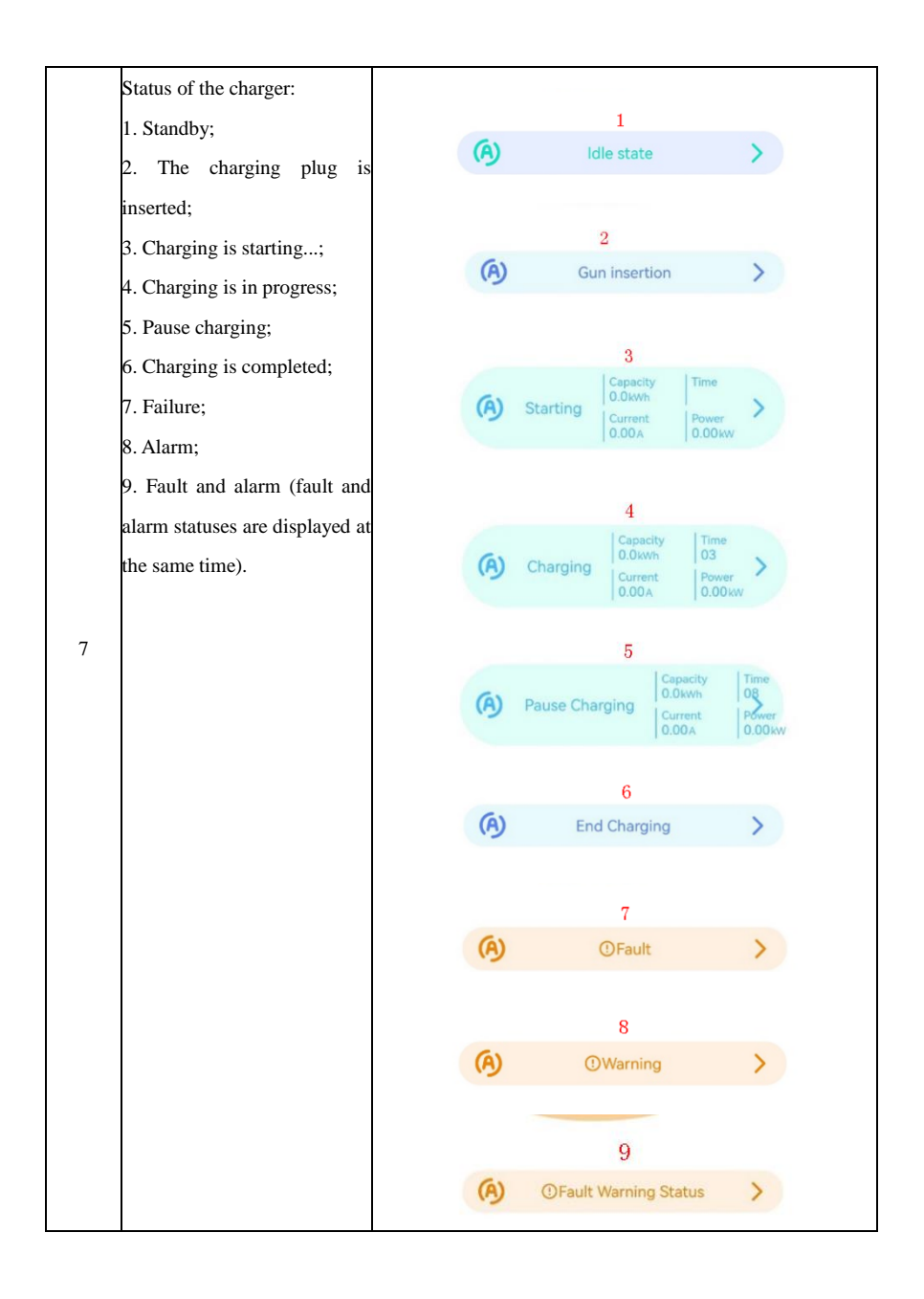

| 8 | Setting of maximum charging<br>current :<br>In the main interface of the<br>charger display, the maximum<br>charging current of the charger<br>can be set by sliding the toggle<br>device. Turn it clockwise, the<br>current will increase and turn<br>it counterclockwise, the<br>current will decrease, and the<br>adjustment accuracy is 1A. | E LINCHR-H-220400666 |
|---|----------------------------------------------------------------------------------------------------|----------------------|
|   | For example, as shown in the                                                                                                    |                      |
| 9 | Locking of the charger:<br>The charger can be set to<br>"State Locking". When the<br>charger is locked under<br>non-charging state, the charger<br>cannot start charging;<br>When the charger is locked<br>during charging, the charger<br>cannot start the next charging<br>after finishing this charging.<br>Click the Lock/Unlock button     | E LINCHR-H-220400666 |

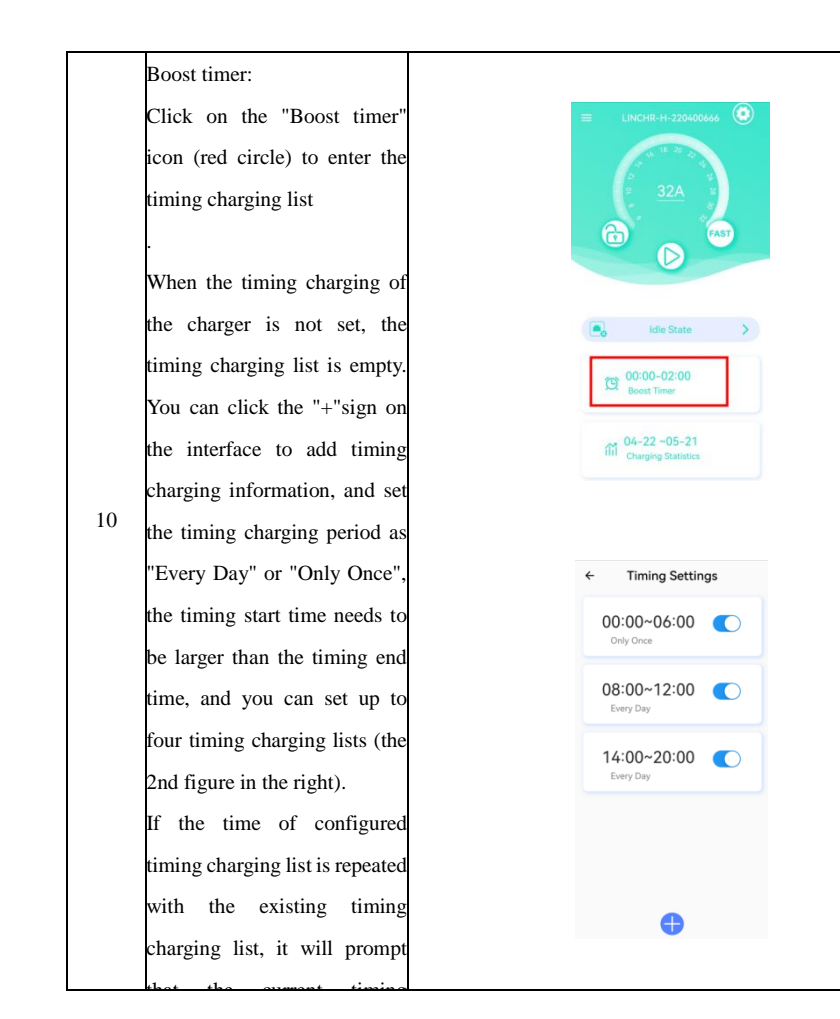

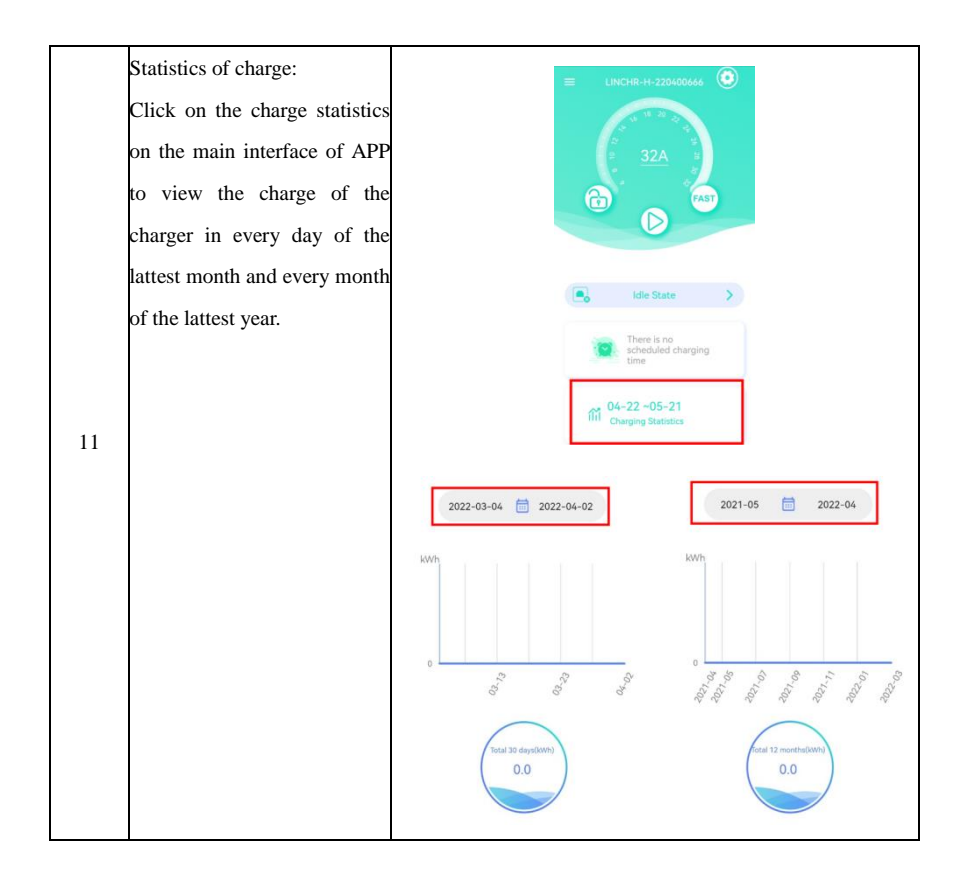

The setting interface of the charger:

Click the Setting button on the main interface (red circle in the right figure) to enter the setting interface of the charger, in the interface, you can read and configure the functions of the charger. It includes the charger information reading, the charger network configuration, electrical configuration, system charging mode configuration, charging record reading, fault self-diagnosis, password reset, operation mode configuration, OCPP configuration and load constraint setting. Click on the configuration items to read and configure each function of the charger.

12

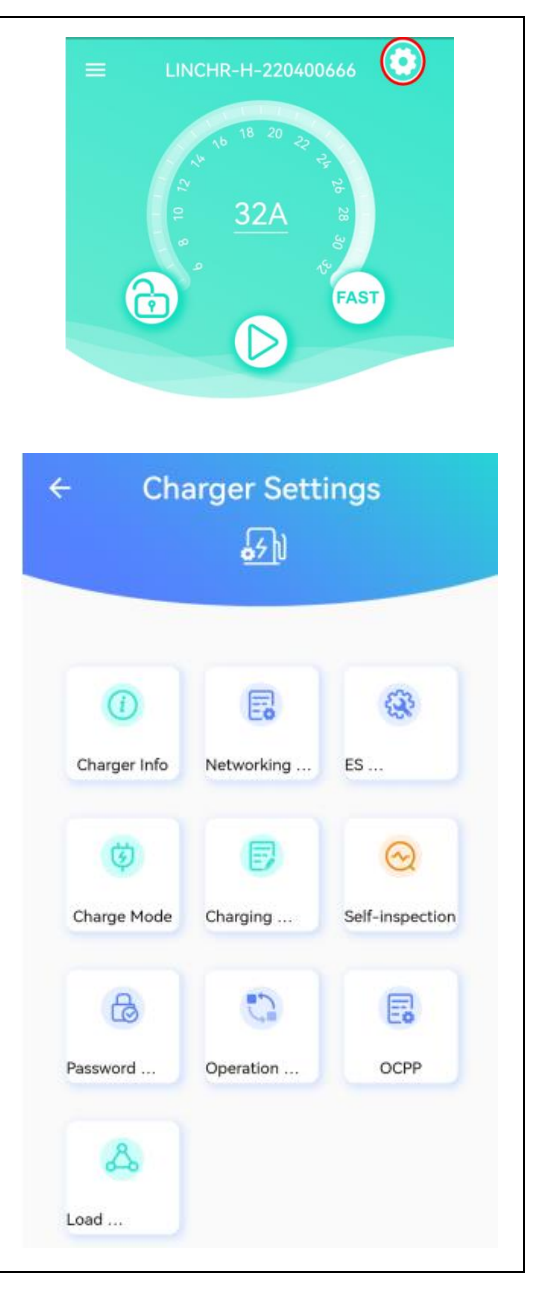

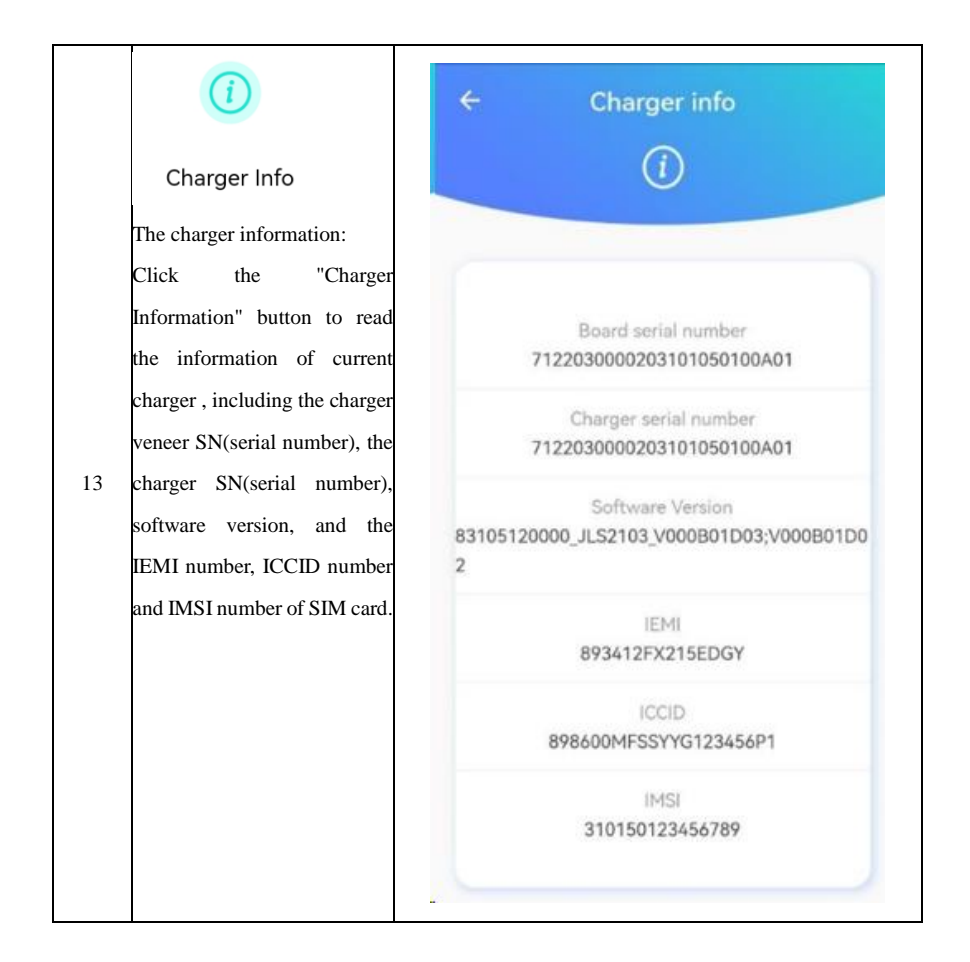
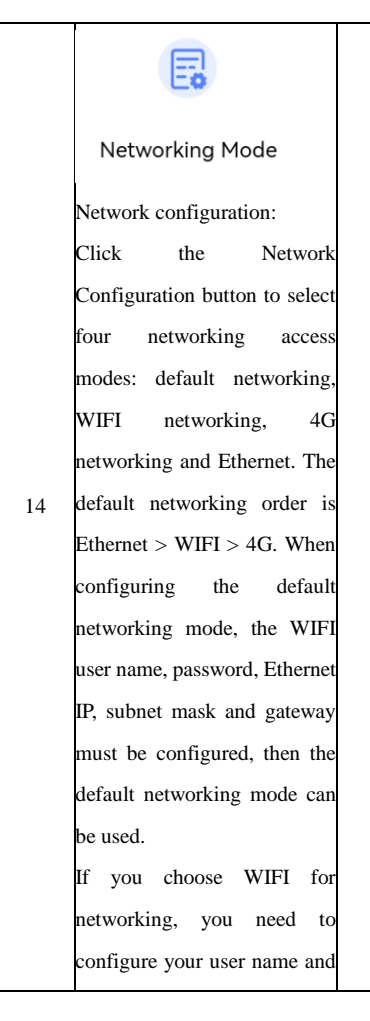

| Default   The second second s | Default   Image: Default   Image: Defau | ← Networking M | ode |
|----------------------------------------------------------------------------------------------------|----------------------------------------------------------------------------------------------------|----------------|-----|
| WIFI   IIII   4G/5G   Ethernet     Confirm                                                                                                    | WIFI   4G/5G   Ethernet     Confirm                                                                                                    | Default        | ۲   |
| Image: 4G/5G     Image: 6                                                                                                    | 4G/5G     Ethernet       Confirm                                                                                                    | 🛜 WIFI         | 0   |
| Confirm                                                                                                    | Confirm                                                                                                    | 4G/5G          | 0   |
| Confirm                                                                                                    | Confirm                                                                                                    | & Ethernet     | 0   |
|                                                                                                    |                                                                                                    | Confirm        |     |

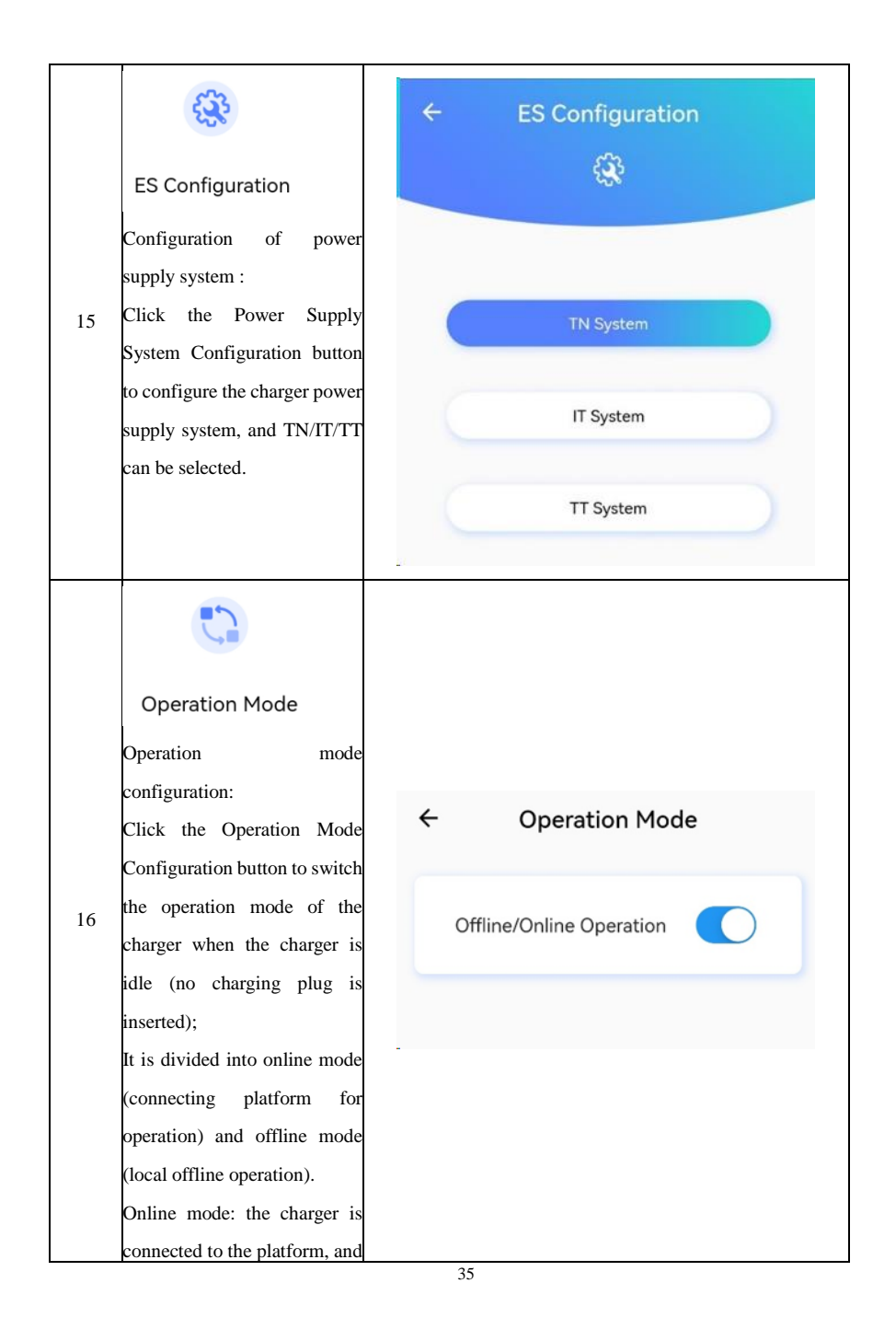

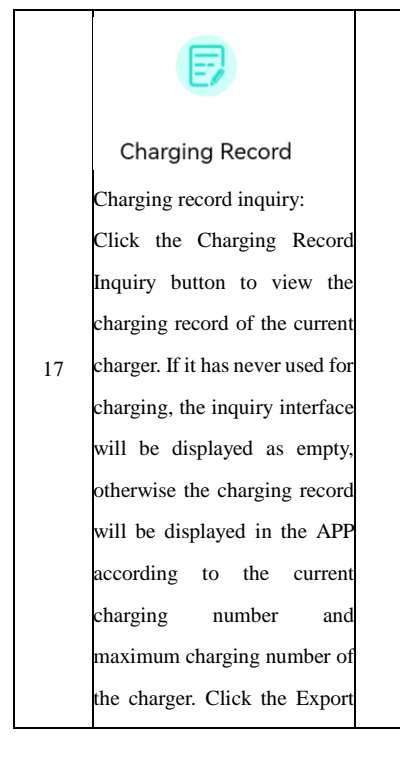

| 1                                                                                                    | total: 4                                                                                                    |                                                                                               | total: 5                                                                                                    |
|----------------------------------------------------------------------------------------------------|----------------------------------------------------------------------------------------------------|-----------------------------------------------------------------------------------------------|----------------------------------------------------------------------------------------------------|
| No.1                                                                                                    |                                                                                                    | No.1                                                                                          |                                                                                                    |
| Inserted Time<br>Pull Cut Time<br>Start Time<br>Stop Time<br>Stop Mode<br>ChargingCapacity<br>Gun No.        | 2022-04-06 14-27.04<br>2022-04-06 14-45-33<br>2022-04-06 14-45-39<br>3022-04-06 14-45-99<br>Background termination<br>B.DWM<br>2 | Pusted time<br>Put Out Time<br>Stat Time<br>Statition<br>Statition<br>Statition<br>File exist | and de de turs if<br>and de de turs if<br>and de de turs in<br>Chegny in result<br>Université seats<br>sported<br>sfully |
| No.2<br>Inserted Time<br>Pull Out Time<br>Start Time<br>StartMode<br>StopMode<br>ChargingCapacity<br>Gun No. | 2022-04-05 14:27.04<br>2022-04-05 14:45.00<br>2022-04-05 14:45.00<br>App<br>Bisciground terminol<br>0.05km<br>2                  | file./storage<br>cor<br>OrderList<br>Gun No                                                   | elemulated/0/Android/data/<br>niclinkcharge/Res/<br>-2022-04-06 14:57:15.txt<br>Confirm                                  |
| io 3<br>serted Time<br>all Out Time<br>art Time<br>cop Time<br>cartMode<br>copMode                           | 2022-64-06 14:27:04<br>2022-64-06 14:27:04<br>2022-64-06<br>Background to                                                        | No.3<br>Inserted Time<br>Start Time<br>Start Time<br>Start Mode                               | 2022-04-06 14-27-04<br>2022-04-06 10-26-30<br>2022-04-06 10-26-30<br>Racingsound Temporation                             |

|    | 3                                                                                                    | ← Self-inspection                                                                                        |
|----|----------------------------------------------------------------------------------------------------|----------------------------------------------------------------------------------------------------|
| 18 | Self-inspection<br>Fault self-diagnosis:<br>Click the Fault Self-diagnosis<br>button to export a charger<br>diagnosis report file and it will |                                                                                                    |
|    | be stored in the mobile phone.<br>The function is only used for                                                                               | Recording Files                                                                                          |
|    | manufacturers to analyze fault<br>states!                                                                                                    | /storage/emulated/0/Android/data/<br>com.lc.linkcharge/files/<br>FaultSelfDiagnosis-2022-04-06 10:25.txt |
|    |                                                                                                    | /storage/emulated/0/Android/data/<br>com.lc.linkcharge/files/<br>FaultSelfDiagnosis-2022-04-06 10:25.txt |

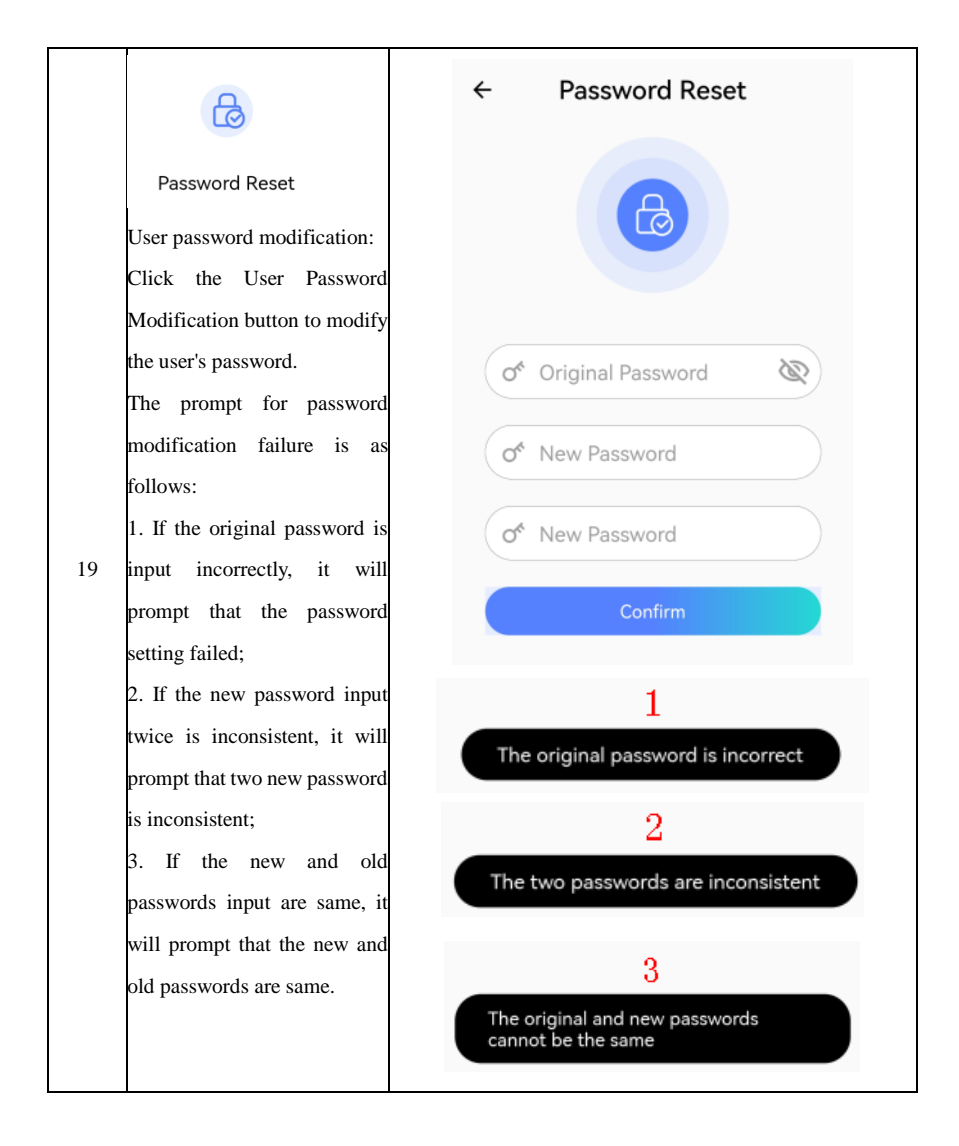

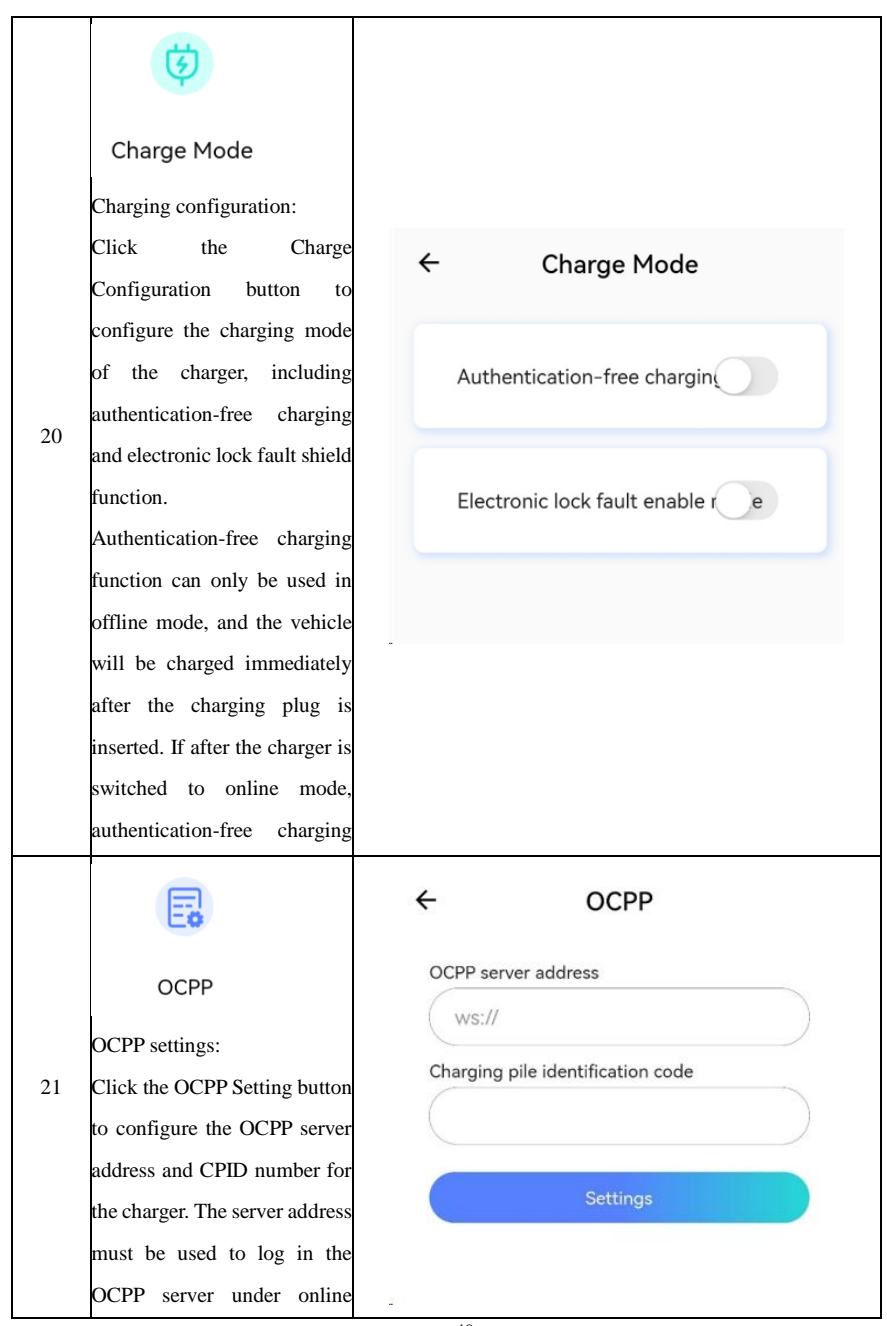

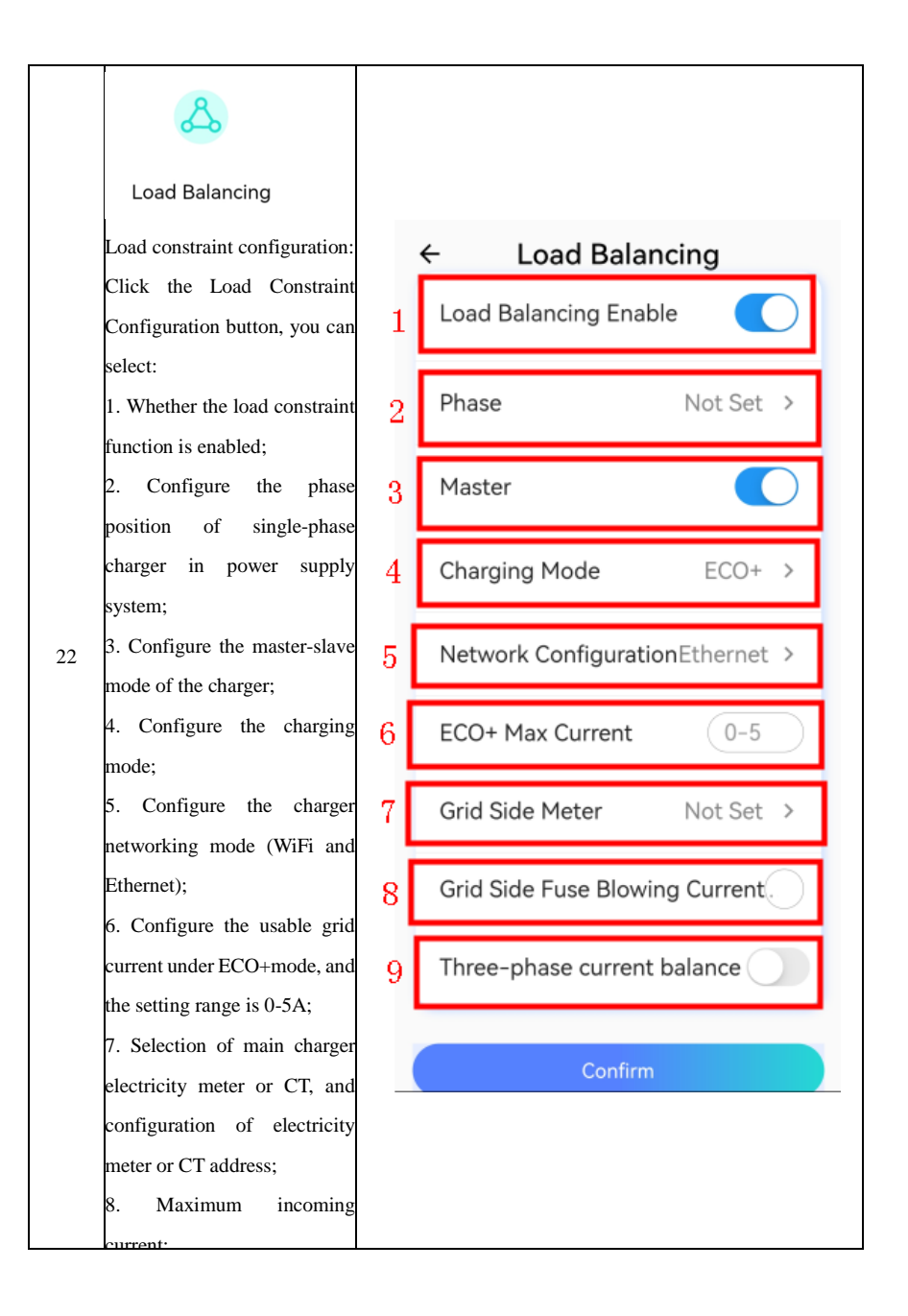

|    | In the Load Constraint Setting,<br>the interface of main charger is |   | ← Load Balancing<br>Load Balancing Enable |  |  |
|----|---------------------------------------------------------------------|---|-------------------------------------------|--|--|
|    | the right, and the interface of                                     |   | Phase Not Set >                           |  |  |
|    | the slave charger is shown in the lower figure.                     |   | Master                                    |  |  |
|    |                                                                     |   | Charging Mode ECO+ >                      |  |  |
|    |                                                                     |   | Network ConfigurationEthernet >           |  |  |
|    |                                                                     |   | ECO+ Max Current 0-5                      |  |  |
|    | 23                                                                  |   | Grid Side Meter Not Set >                 |  |  |
| 23 |                                                                     |   | Three-phase current balance               |  |  |
|    |                                                                     |   |                                           |  |  |
|    |                                                                     |   | ← Load Balancing                          |  |  |
|    |                                                                     |   | Load Balancing Enable                     |  |  |
|    |                                                                     |   | Phase Not Set >                           |  |  |
|    |                                                                     |   | Master                                    |  |  |
|    |                                                                     | _ | Charging Mode ECO+ >                      |  |  |
|    |                                                                     |   | Network ConfigurationEthernet >           |  |  |
|    |                                                                     | ( | Confirm                                   |  |  |

| 24 | In the Load Constraint Setting,<br>for the charging mode<br>configuration, click the red                                                                                                    | Charging Mode ECO+ >                                                           |
|----|----------------------------------------------------------------------------------------------------|--------------------------------------------------------------------------------|
|    | select "Fast", "ECO" and<br>"ECO +" modes.                                                                                                    | ○ FAST ○ ECO ● ECO+                                                            |
| 25 | In the Load Constraint Setting,<br>the charger networking mode<br>can be configured. Click the                                                                                                    | Network Configuration Ethernet >                                               |
|    | red column in the right picture<br>to conduct the load constraint<br>network configuration, and                                                                                                    | • Ethernet O WIFI                                                              |
|    | In the Load Constraint Setting,<br>click the red column in the<br>right picture, you can make the                                                                                                    | Grid Side Meter Not Set >                                                      |
| 26 | selection: connect the main<br>charger to the electricity meter<br>or CT through RS485, and<br>configure the address of the<br>electricity meter or CT, and<br>the address of the electricity<br>meter is 2 by default | Not Set         DTSU666       2         DDSU666       1         VDG035       1 |

8.5.2. Administrator operation interface

| Steps | Description | Picture |
|-------|-------------|---------|
|-------|-------------|---------|

Enter administrator the interface: In the Charger Setting, some items can only be used under the administrator mode. After clicking the charger icon in the setting interface for 5 times (red column in the right figure), enter the administrator interface, and 1 the default password is 123456. After inputting the administrator correct password, you can enter administrator mode and can read and configure the items which require administrator permission.

| - Charger Settings |              |                 |  |  |
|--------------------|--------------|-----------------|--|--|
| ()                 |              | <b>G</b>        |  |  |
| Charger Info       | Networking   | ES              |  |  |
| ¢                  | Ð            | 0               |  |  |
| Charge Mode        | Charging     | Self-inspection |  |  |
| æ                  | 0            |                 |  |  |
| Password           | Operation    | OCPP            |  |  |
| S                  |              |                 |  |  |
| .oad               | Fault Record | RFID Card       |  |  |
| ନ                  |              | B               |  |  |
| Remote             | Device Type  | Administrato    |  |  |

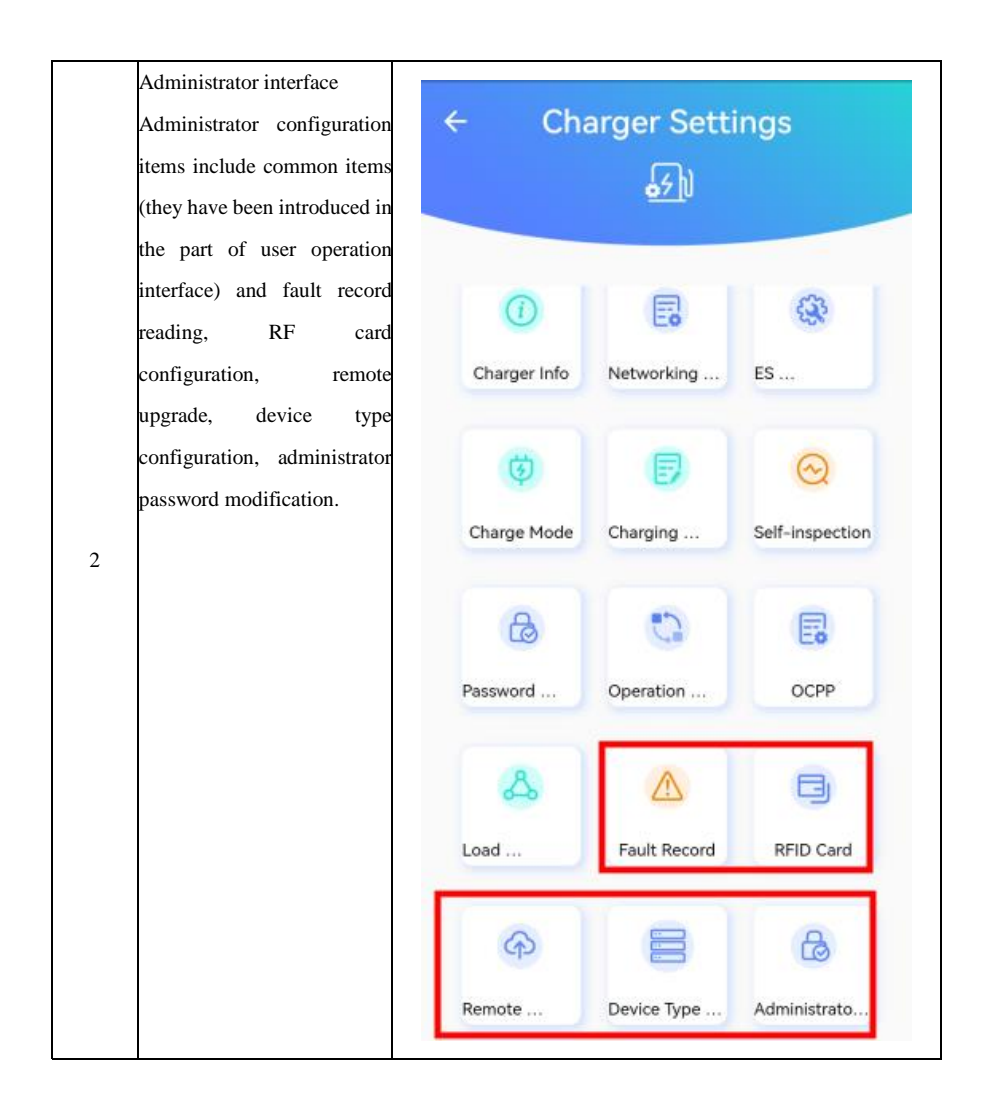

|   |                                                  | ← Fault Record<br>total: 1                                                                                                 |
|---|--------------------------------------------------|----------------------------------------------------------------------------------------------------|
|   | Fault Record                                     | ▲No.1                                                                                                    |
|   | View the charging fault records:                 | Fault Start Time     2022-04-06 14:26:12       Fault End Time     End Time       Fault Description     CP voltage abnormal |
|   | Under the administrator mode, click the Charging | 0                                                                                                    |
|   | Fault Record button to read                      |                                                                                                    |
|   | the fault record of the current                  |                                                                                                    |
|   | charger. Similar to the                          |                                                                                                    |
| 3 | charging record, you can read                    |                                                                                                    |
|   | the fault record according to                    |                                                                                                    |
|   | the quantity and total number                    |                                                                                                    |
|   | of fault records stored in the                   |                                                                                                    |
|   | current charger, and click the                   |                                                                                                    |
|   | Export button in the lower                       |                                                                                                    |
|   | right corner to export the fault                 |                                                                                                    |
|   | record file in Excel format.                     |                                                                                                    |
|   |                                                  |                                                                                                    |
|   |                                                  |                                                                                                    |

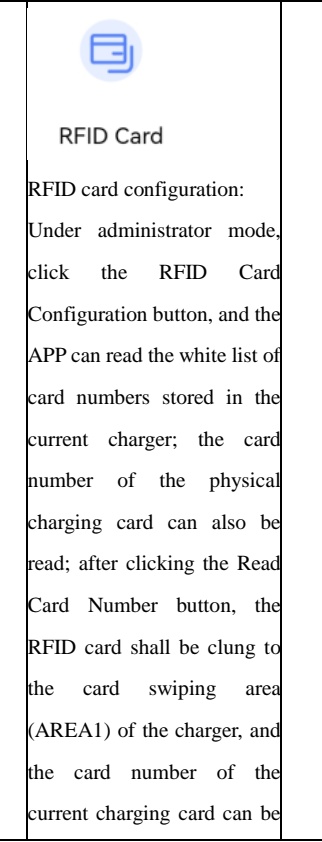

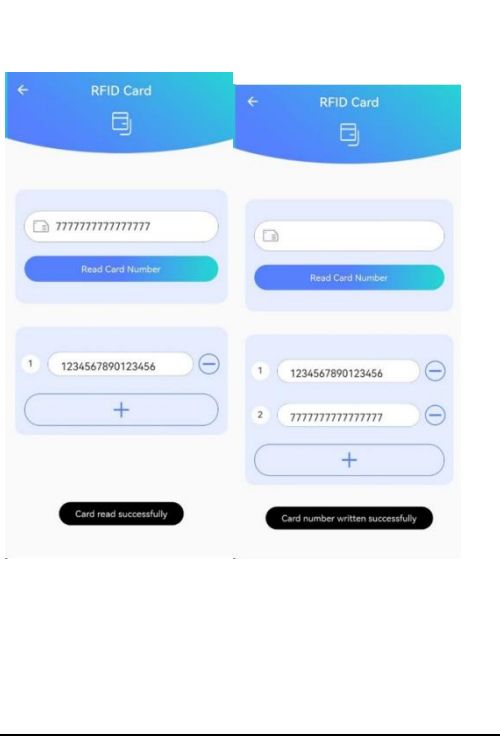

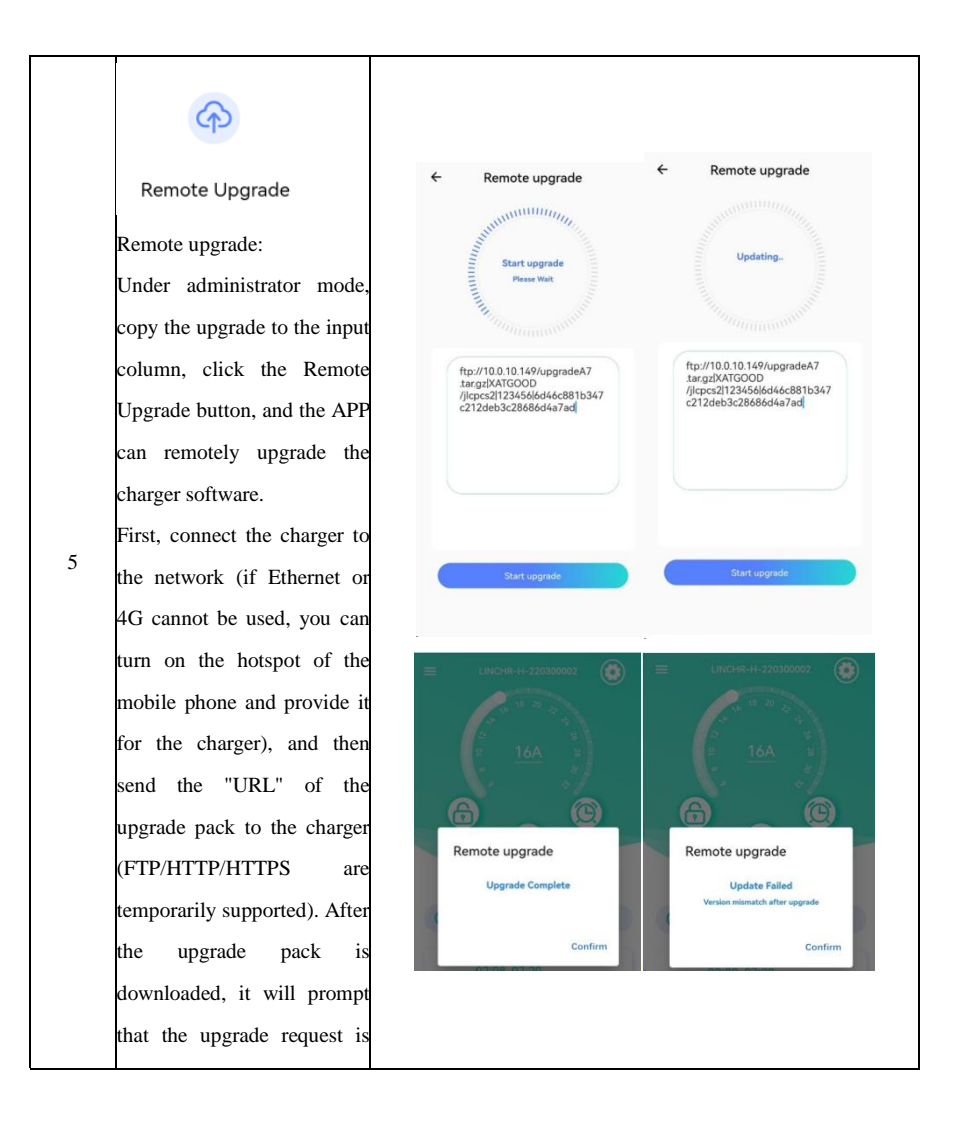

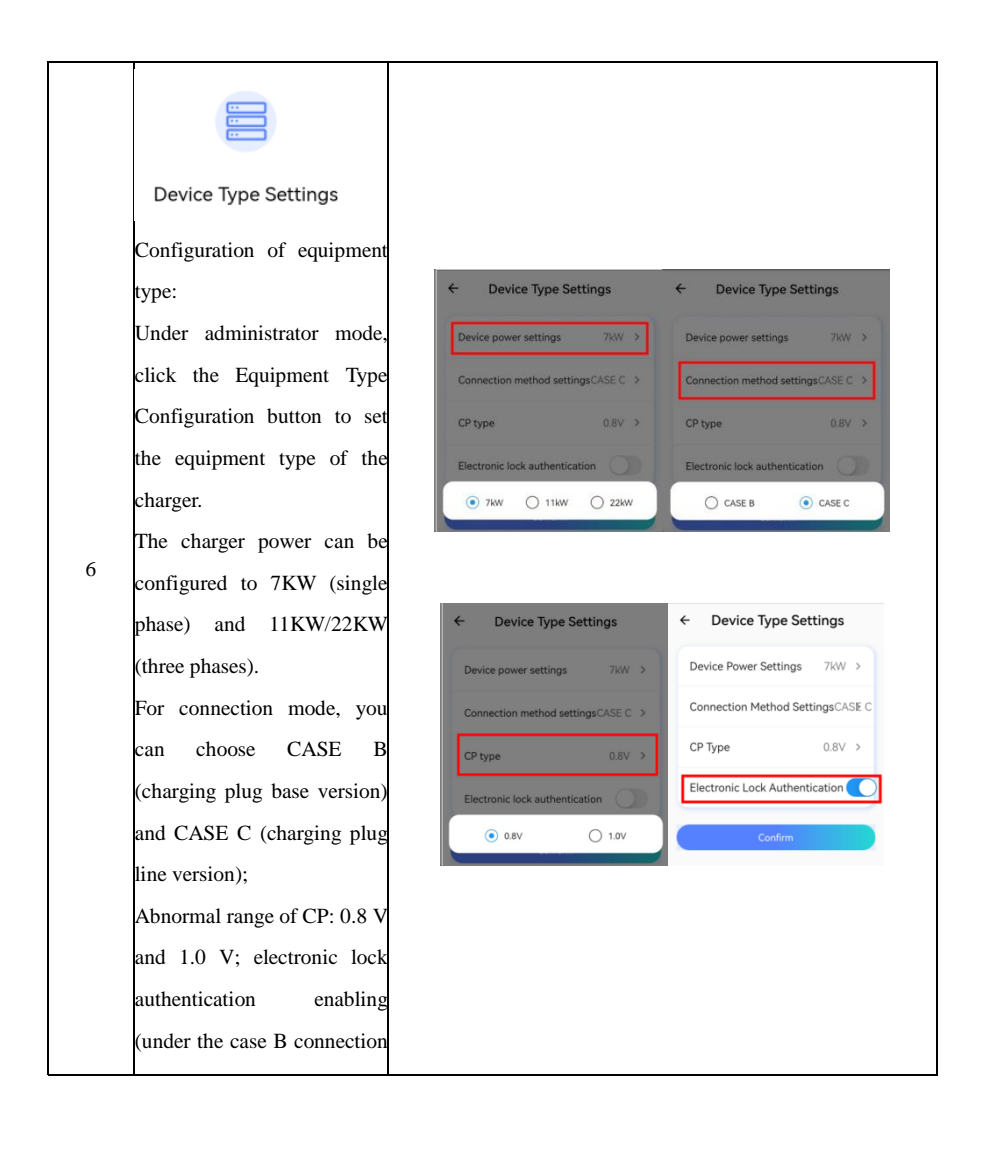

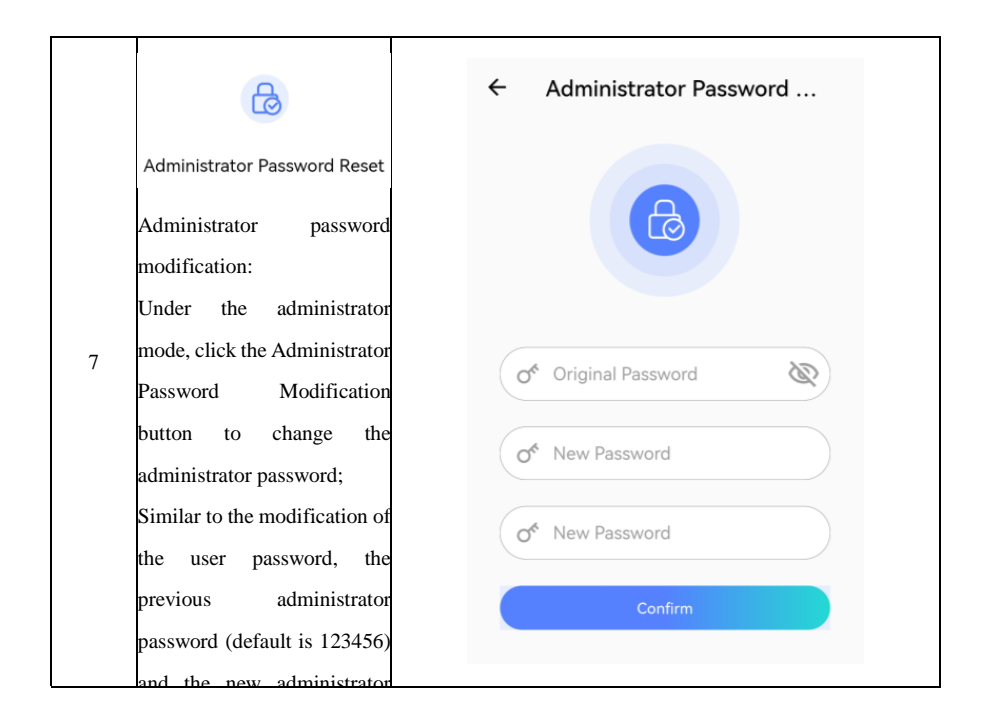

# 9. OCPP connection

The charger is connected to OCPP server, which provides a network-based management solution for the charger and charging process.

Through OCPP software platform, the charging process of the charger can be remotely controlled and order management can be carried out (such as charging authorization, report, etc.).

The charger only supports OCPP1.6J protocol!

9.1. Connection steps of OCPP

9.1.1 Connect the APP, in the setting interface, open the Operation Mode Setting, and set the operation mode to "OPEN" status, as shown in the following figure;

| ÷ Cha              | arger Sett      | ings            |     |                     |
|--------------------|-----------------|-----------------|-----|---------------------|
| ()<br>Charger Info | Networking      | ©               |     |                     |
| Garge Mode         | Charging        | Self-inspection |     |                     |
| Password           | C)<br>Operation | OCPP            | ÷   | Operation Mode      |
| ۵                  |                 |                 | Off | ine/Online Operatio |

9.1.2. In the setting interface, open OCPP settings, to set OCPP server address and CPID, as shown in the following figure;

| ← Ch                | arger Sett<br><mark>6</mark> 51 | ings            |                                                                  |
|---------------------|---------------------------------|-----------------|------------------------------------------------------------------|
| (i)<br>Charger Info | Networking                      | ©<br>ES         |                                                                  |
| (3)<br>Charge Mode  | Charging                        | Self-inspection | ← OCPP<br>OCPP Server Address                                    |
| Password            | C)<br>Operation                 | ОСРР            | ws://113.200.194.122:58080<br>Charging Point Identification Code |
| A<br>Load           |                                 |                 | Settings                                                         |

The OCPP server address format is as follows:

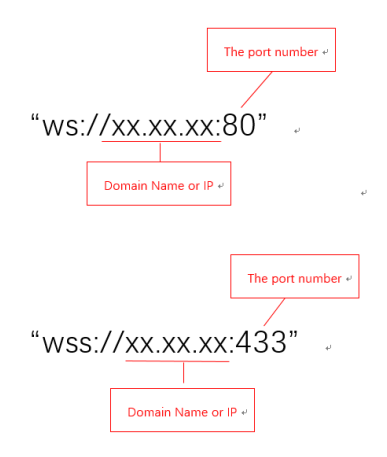

The example is as follows:

OCPP server address: ws://13.200.14.12:58080

CPID: 7121050066603101050600A03

For example, CPID is the SN (serial number) of charging equipment, it is for reference only!

Different platforms have different CPID values. When connecting specific platforms, you shall obtain the corresponding CPID value from the platform!

9.1.3. Ensure that the charger can connect network.

9.2. OCPP1.6J supports the following functions:

| Operations Initiated by Central System |                          |          |              |                                                         |  |  |
|----------------------------------------|--------------------------|----------|--------------|---------------------------------------------------------|--|--|
| SN                                     | ITEM                     | realized | restrictions |                                                         |  |  |
| 1                                      | Cancel Reservation       |          |              |                                                         |  |  |
| 2                                      | Change Availability      |          |              |                                                         |  |  |
| 3                                      | Change Configuration     |          |              | Refer to Limit Configuration Key<br>List                |  |  |
| 4                                      | Clear Cache              | ×        |              |                                                         |  |  |
| 5                                      | Clear Charging Profile   |          |              |                                                         |  |  |
| 6                                      | Data Transfer            |          |              | Agreements need to be made<br>with specific OCPP Server |  |  |
| 7                                      | Get Composite Schedule   |          |              | Retrun 24 hours Schedule                                |  |  |
| 8                                      | Get Configuration        |          |              |                                                         |  |  |
| 9                                      | Get Diagnostics          |          |              | Agreements need to be made<br>with specific OCPP Server |  |  |
| 10                                     | Get Local List Version   |          |              |                                                         |  |  |
| 11                                     | Remote Start Transaction |          |              |                                                         |  |  |
| 12                                     | Remote Stop Transaction  |          |              |                                                         |  |  |
| 13                                     | Reserve Now              |          |              |                                                         |  |  |
| 14                                     | Reset                    |          |              |                                                         |  |  |
| 15                                     | Send Local List          |          |              |                                                         |  |  |
| 16                                     | Set Charging Profile     |          |              | Not support recurrencyKind with<br>Weekly               |  |  |
| 17                                     | Trigger Message          |          |              |                                                         |  |  |
| 18                                     | Unlock Connector         |          |              |                                                         |  |  |
| 19                                     | Update Firmware          |          |              |                                                         |  |  |

| Operations Initiated by Charge Point |                                 |          |              |                                                          |  |
|--------------------------------------|---------------------------------|----------|--------------|----------------------------------------------------------|--|
| SN                                   | ITEM                            | realized | restrictions | note                                                     |  |
| 1                                    | Authorize                       |          |              |                                                          |  |
| 2                                    | Boot Notification               |          |              |                                                          |  |
| 3                                    | Data Transfer                   |          |              | Agreements need to be made<br>with specific OCPP Server  |  |
| 4                                    | Diagnostics Status Notification |          |              |                                                          |  |
| 5                                    | Firmware Status Notification    |          |              |                                                          |  |
| 6                                    | Heartbeat                       |          |              |                                                          |  |
| 7                                    | Meter Values                    |          |              | Energy.Active.Import.Register、<br>Current.Import、Voltage |  |
| 8                                    | Start Transaction               |          |              |                                                          |  |
| 9                                    | Status Notification             |          |              |                                                          |  |
| 10                                   | Stop Transaction                |          |              |                                                          |  |

# Limit Configuration Key List

|    | 0                                 | · · · · · · · · · · · · · · · · · · · |
|----|-----------------------------------|---------------------------------------|
| SN | Key                               | Default Value                         |
| 1  | StopTransactionOnEVSideDisconnect | TRUE                                  |
| 2  | AuthorizationCacheEnabled         | FALSE                                 |
| 3  | ConnectionTimeOut                 | 0                                     |
| 4  | MinimumStatusDuration             | 0                                     |
| 5  | BlinkRepeat                       | 0                                     |
| 6  | LightIntensity                    | 100                                   |
| 7  | MaxEnergyOnInvalidId              | 0                                     |
| 8  | ResetRetries                      | 1                                     |
|    |                                   | Voltage,Current.Import,               |
| 9  | MeterValuesSampledData            | Energy.Active.Import.Register         |
|    |                                   | Voltage,Current.Import,               |
| 10 | MeterValuesAlignedData            | Energy.Active.Import.Register         |
| 11 | StopTxnAlignedData                | Energy.Active.Import.Register         |
| 12 | StopTxnSampledData                | Energy.Active.Import.Register         |
| 13 | ConnectorPhaseRotation            | Unknown                               |

# 10. Charging

Before the charger starts charging, it is necessary to ensure that the charger is reliably connected with the charging plug head of the electric vehicle!

In CASE B charging mode (the charger has charging plug base), connect one end of the double-headed European Standard charging plug line to the charger and the other end to the electric vehicle.

In CASE C electric mode (the charger has charging plug line), connect the charging plug line of the charger to electric vehicle.

Warning: In CASE B charging mode (the charger has charging plug base), the charging plug base end of the charger is equipped with electronic lock, and the charging plug head connected to the charger is automatically locked by the electronic lock during charging. At this time, please do not pull out the charging plug forcedly!

10.1. Starting/stop of charging through APP

Please refer to 8.5 for APP connection and interface introduction!

You can start or stop charging directly through the "Start and Stop" button (red column below) of the user's main interface on APP!

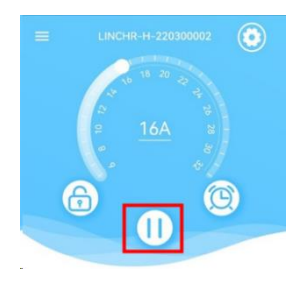

Start charging

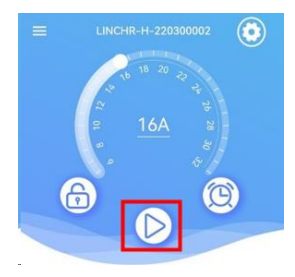

Stop charging

#### 10.2. Starting/stop of charging through RFID card

When the charger is reliably connected with the charging plug head of the electric vehicle, place the RFID in the card swiping area of the charger (AREA1), and it shall be close to the card swiping area as far as possible. When the buzzer generates the "Di" sound, the LED lamp of the charger changes from the "blue lamp always on" to the "blue lamp flashing", and the charger starts charging the electric vehicle.

If you need to stop charging, please place RFID close to the card swiping area again (as close as possible to the card swiping area), and the buzzer generates the "Di" sound, and the charging is finished. At this time, you can unplug the charging plug.

Warning: When swiping the card to start charging, if the buzzer generates the "Di" sound twice (the interval is about 0.5s), it means that the RFID card is not authorized!

#### 10.3. Starting/stop of charging through platform

The platform starts and stops the charging of charger according to OCPP1.6J standard flows. Before the platform issues the starting command, please ensure that the car is reliably connected with the charger by charging plug line!

#### 10.4. Reserve charging

"Reserve charging" can be set in the mobile APP. When the reserved charging time starts, the charger automatically starts charging, and the charging current is the maximum current under load constraint adjustment. The red column time period in the following figure is the reserved charging time period.

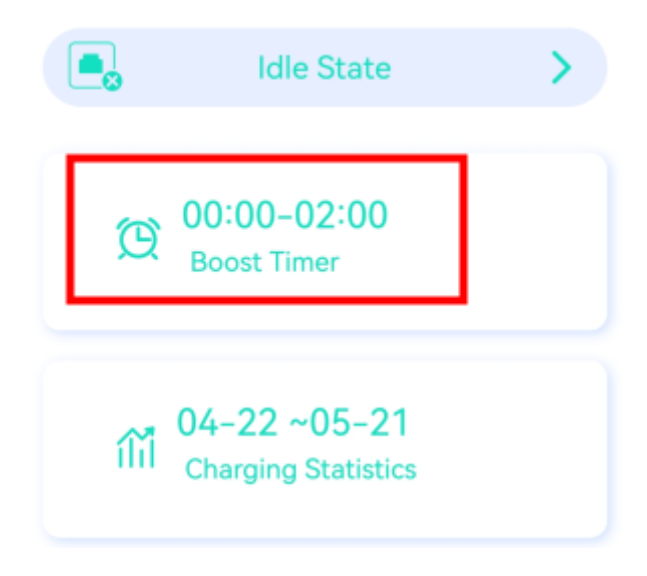

## 11. Power management of power supply (with external electricity meter or CT)

The charger can be connected to the electricity meter or CT through an external port (RS485) to reasonably distribute the power supply.

The charger has an external port, which can be connected to an external smart electricity meter (optional). The charger can identify the available power of the grid power supply, this means that the charger can adjust the charging power in real time according to the remaining power of other loads (load constraints, see Chapter 12).

Example for description (single phase):

If the power provided by the power grid is 3.7 kW, the charger can conduct charging with the charging power of 3.7 kW (current 16A). At this time, if other loads in the same power grid use 2kW power, the charger automatically adjusts the charging power according to the power management strategy, and the charging power that the charger can use is 3.7-2=1.7 (kW). At this time, the charger charges the electric vehicle with the power of 1.7 kW.

Note: Under the same power grid, the electricity consumption authority of household load is higher than that of the charger!

# 12. Load constraints

12.1. Brief introduction to the functions

12.1.1. Protect the safety of household electricity use and prevent excessive charging power from causing protection of household front air switch and power failure;

12.1.2. Detect three-phases imbalance to prevent excessive load of power grid due to too large power of one phase;

12.1.3. Household electricity use has priority.

### 12.2. Wiring

### 12.2.1. Tools

Screwdriver: Electric or manual (straight screwdriver and Phillips screwdriver);

Multimeter;

Cable stripper.

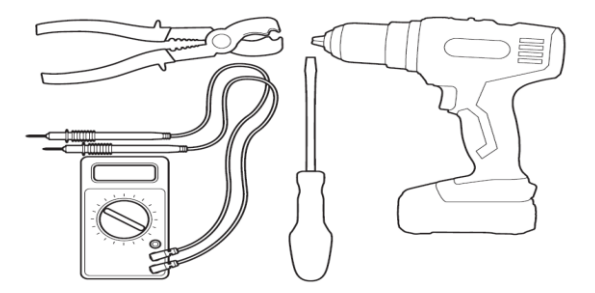

### 12.2.2. Connect the devices

The charger;

Kilowatt-hour meter or current transformer;

Router;

### Network cable.

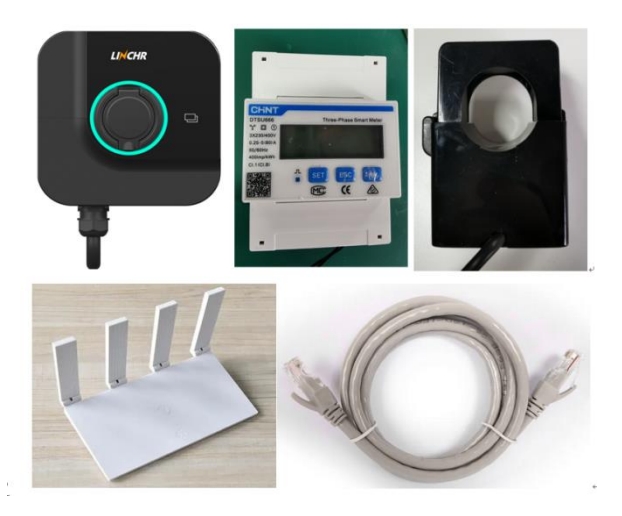

### 12.2.3. Electricity meter signal wiring

Three-phase electricity meter signal wiring: Three-phase electricity meter and the charger are connected by RS485 communication lines, and RS485 signal wiring of three-phase electricity meter is shown in the following figure:

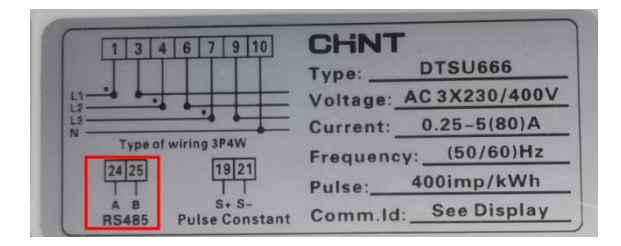

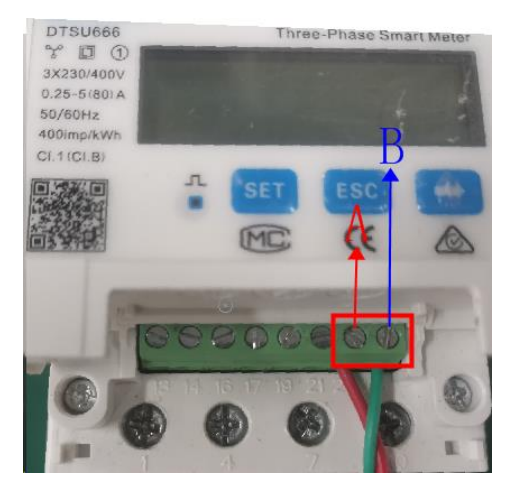

The electricity meter signal port "24" is RS485 signal A (red arrow in above figure);

The electricity meter signal port "25" is RS485 signal B (blue arrow in above figure).

Single-phase electricity meter signal wiring: Single-phase meter and the charger are connected by RS485 communication lines, and RS485 signal wiring of single-phase meter is shown in the following figure:

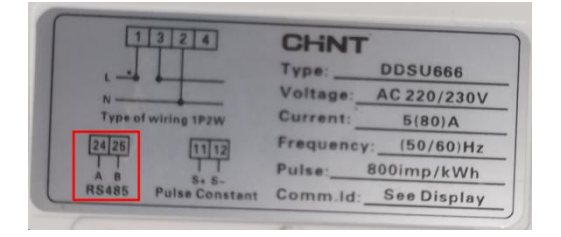

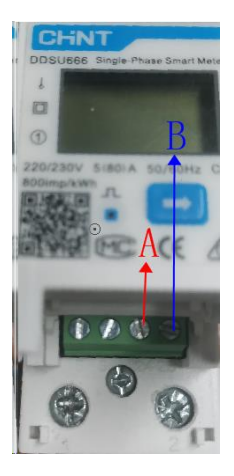

The electricity meter signal port "24" is RS485 signal A (red arrow in above figure);

The electricity meter signal port "25" is RS485 signal B (blue arrow in above figure).

| 1224   | The current | transformer | cional | wiring i | e chown | in the | following | figure   |
|--------|-------------|-------------|--------|----------|---------|--------|-----------|----------|
| 12.2.4 | The current | uansionnei  | Signa  | winner   | 5 SHOWN | in the | ionowing  | inguite. |

| Wire color | code function |                        | remarks |
|------------|---------------|------------------------|---------|
|            | В             | communication line     |         |
| green      |               | (RS485B)               |         |
|            | А             | communication line     |         |
| yellow     |               | (RS485A)               |         |
| black      | G             | working power-ground   | OV      |
| red        | +             | working power-positive | 12V DC  |

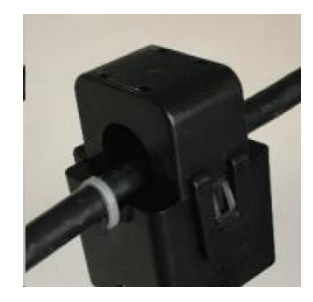

## 12.2.5. The charger signal wiring

The charger and electric electricity meter signal wiring: the charger and electricity meter are connected by RS485 communication line, and the charger RS485 signal wiring is shown in the following figure:

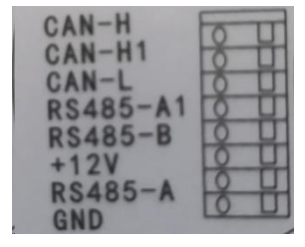

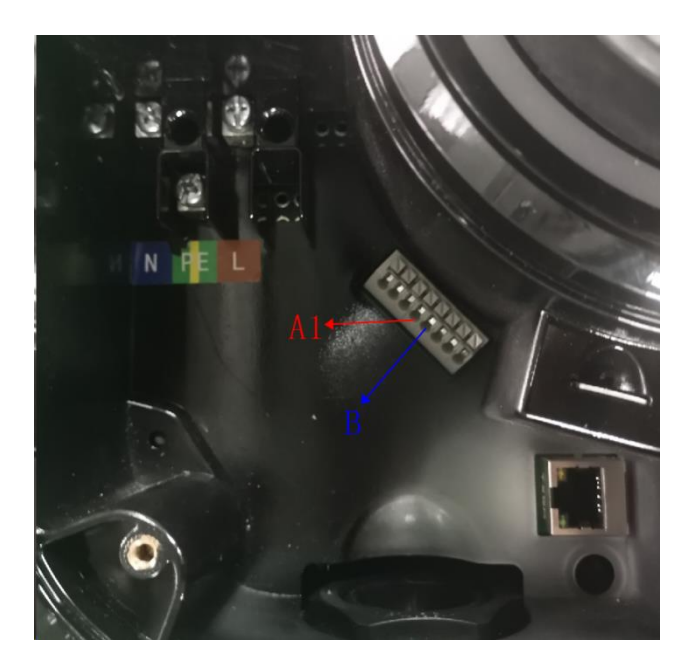

The charger signal port "4" is RS485 signal A1 (red arrow in above figure);

The charger signal port "5" is RS485 signal B (blue arrow in above figure);

The charger signal RS485 signal A1 is added with 120Ω terminal resistance!

The wiring between the electricity meter and the charger is as follows:

The charger signal port "4" (RS485 signal A1) is connected with the electricity meter signal port "24" (RS485 signal A);

The charger signal port "5" (RS485 signal B) is connected with the electricity meter signal port "25" (RS485 signal B);

Connection between the charger and current transformer: the charger and current transformer are connected by RS485 communication line, the charger provides 12V power supply to current transformer, and the charger signal line is shown in the following figure:

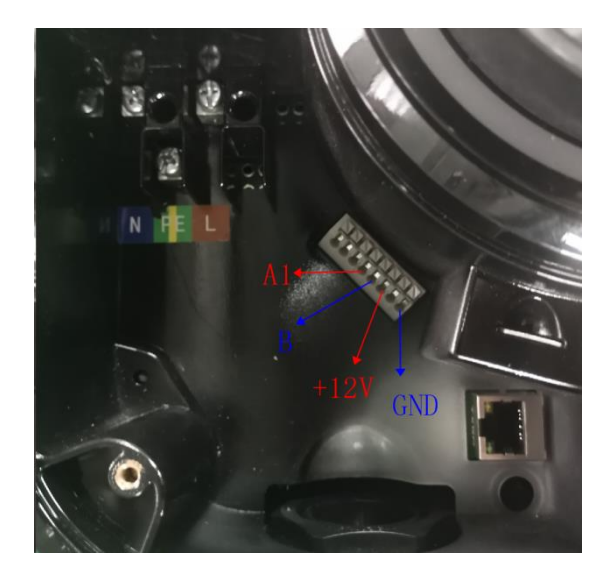

The charger signal port "4" is RS485 signal A1 (red arrow in above figure);

The charger signal port "5" is RS485 signal B (blue arrow in above figure);

The charger signal RS485 signal A1 is added with  $120\Omega$  terminal resistance!

The charger signal port "6" is +12V;

The charger signal port "8" is GND;

The wiring between current transformer and the charger is as follows:

The charger signal port "4" (RS485 signal A1) is connected with the "yellow" cable of current transformer;

The charger signal port "5" (RS485 signal B) is connected with the "green" cable of current transformer; The charger signal port "6" (+ 12V) is connected with the "red" cable of current transformer; The charger signal port "8" (GND) is connected with the "blue" cable of current transformer;

If the grid system is single-phase, it can be connected with single-phase electricity meter or one current transformer. If the grid system is three-phase, it can be connected with smart electricity meter or three current transformers

Examples of wiring between three-phase electricity meter and the charger are as follows:

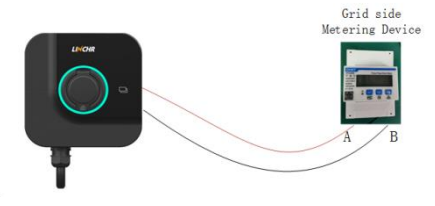

#### 12.3. Load constraint configuration

Connect APP, enter administrator mode, open "Load Constraint Configuration", select Load Constraint function, and set phase, the master and solar working mode. Make sure that the settings are consistent with the actual connection, otherwise the load constraint may not work normally.

| ← Load Balancing |                                 |           |  |  |  |  |
|------------------|---------------------------------|-----------|--|--|--|--|
| Load             | Load Balancing Enable           |           |  |  |  |  |
| Pha              | se                              | Not Set → |  |  |  |  |
| Mas              | ter                             |           |  |  |  |  |
| Cha              | rging Mode                      | ECO+ >    |  |  |  |  |
| Net              | Network ConfigurationEthernet > |           |  |  |  |  |
| ECO              | + Max Current                   | 0-5       |  |  |  |  |
| Grid             | Side Meter                      | Not Set 🔉 |  |  |  |  |
| Grid             | Grid Side Fuse Blowing Current. |           |  |  |  |  |
| Thre             |                                 |           |  |  |  |  |
| Confirm          |                                 |           |  |  |  |  |

Description of load constraint configuration Master:

Enable the master, set the master-slave mode of the charger. The charger connected with intelligent metering equipment is the master, and the charger which is not connected with intelligent metering equipment is the slave. Configure information of the master as shown in the following figure, and configure the following information according to the actual master-slave situation of the charger.

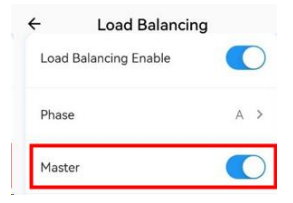

Phases:

Configure the phases of the power grid system where the single-phase charger is located. If it is connected to Phase A of the power grid, configure this parameter as A.

Solar working mode:

According to the actual usage scenario, configure the charging mode, three charging modes can be configured: FAST, ECO and ECO + mode.

FAST: Quickly charge with the maximum charging power without exceeding the maximum current set by the user.

ECO mode: It is a continuous charging mode. When solar energy is sufficient, consume the solar energy as much as possible, and when solar energy is insufficient, it charges the vehicle according to the minimum charging current.

ECO + mode: Green and economic mode. When solar energy is sufficient, consume solar energy as much as possible, and when solar energy is insufficient, the allowed maximum consumption of non-solar current is a fixed value, when the consumption exceeds the value, charging is suspended.

ECO +current: under ECO+mode, maximum non-solar current allowed for consumption.

Network settings: Configure the network parameters of load constraints, including WiFi and Ethernet (two chargers are connected through WiFi or Ethernet);

Ethernet: Users can choose fixed IP or dynamically allocate IP addresses;

| IP Configuration                    |
|-------------------------------------|
| Automatically Obtain IP     Address |
| IP Address<br>(IP) 169.254.68.99    |
| ◯ Use The Following IP<br>Address   |
| IP Address                          |
| ((IP) 10.10.11.234                  |
| Subnet mask                         |
| 255.255.255.0                       |
| Gateway                             |
| 10.10.11.254                        |
|                                     |
| Cancel Confirm                      |

WIFI: Input the correct WiFi name and WiFi password;

| Enter WIFI Configuration |     |
|--------------------------|-----|
| 🤶 WIFI Name              |     |
| Of WIFI Password         |     |
| Cancel Cont              | ìrm |

Note: Ensure that the device load constraint network configuration is the same for all devices, otherwise communication may fail and the load constraint will not work normally.

Power grid side metering device: Configure the address of power grid side intelligent metering device(address is in red column), and the address of electricity meter is 2 by default.
| 🔿 Not Set        |   |
|------------------|---|
| • DTSU666 2      | ] |
| O DDSU666 1 1 1) |   |
| O VDG035 1 1 1   |   |
|                  |   |

Maximum current that can be set by user: the maximum allowable current of the current system

Three-phase current imbalance: After opening, adjust the three phase currents to make them balance when conditions permit, make the imbalance rate is less than 15%.

## 12.4. Networking of chargers

## 12.4.1. Networking of 2 chargers (network cable for connection)

When conduct networking of 2 chargers using network cables, you need to turn on the load constraint function on APP for both of them, Set the master charger and slave charger modes (1 master and 1 slave), and in the load constraint interface, set the "Networking Mode Configuration" as Ethernet. Two chargers need to be set with different IP addresses in the same network segment, and then connect the two chargers directly with a network cable, and wait for 3min. If the APP interface does not prompt the networking failure, it means that networking of the 2 chargers is successfully.

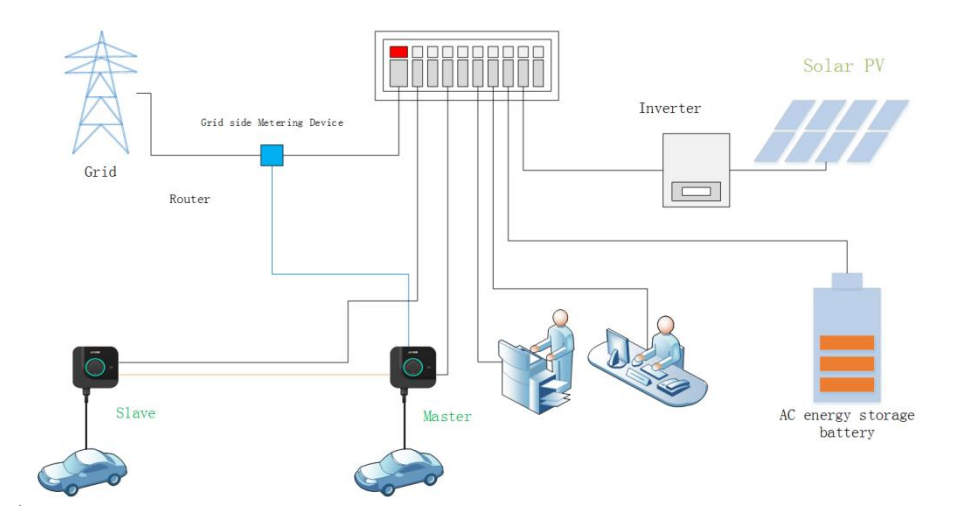

## 12.4.2 Networking of 2 chargers (WiFi for connection)

When conduct networking of 2 chargers through WiFi (routers must be equipped), turn on the load constraint function on the APP for both of them, set the master charger and slave charger modes (1 master and 1 slave), and in the load constraint interface, set the "Networking Mode Configuration" as WiFi. In the APP load constraint interface, input the same WiFi name and WiFi password for the 2 chargers, and wait for 3min. If the APP interface does not prompt the networking failure, it means that networking of the 2 chargers is successfully.

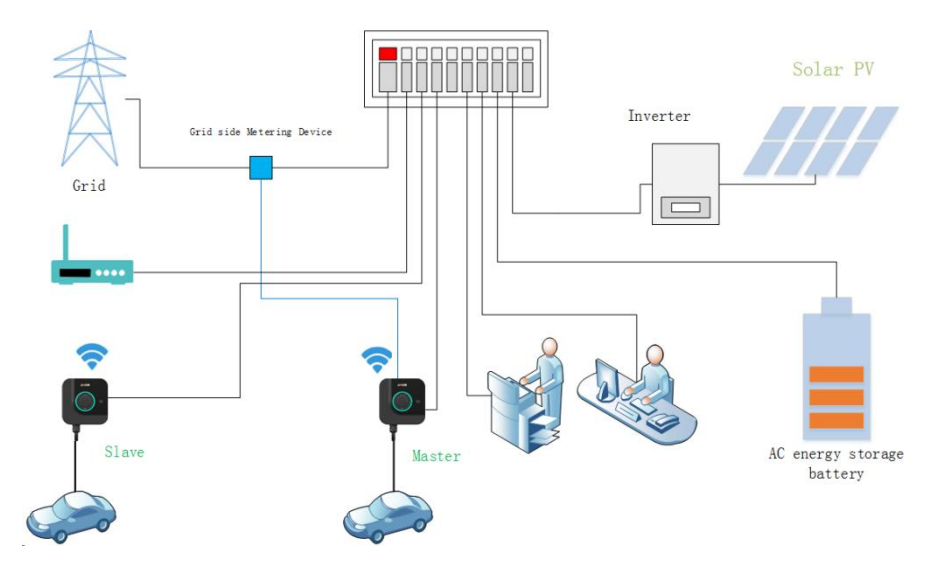

12.4.3. Networking of multiple chargers

When conduct networking of multiple chargers through WiFi or using network cable (router must be equipped, and in case of networking with network cable, it can also be equipped with switchboard). Turn on the load constraint function on APP for all of the chargers, set master charger and slave charger modes (1 master and multiple slaves), and in the load constraint interface, set "Networking Mode Configuration", both of WiFi or Ethernet are allowed. When setting WiFi, WiFi name and WiFi password must be the same. When setting Ethernet, ensure that in the same network segment, there are different IP addresses, and wait for 3min. If the APP interface does not prompt networking failure, it means that networking of the chargers is successfully.

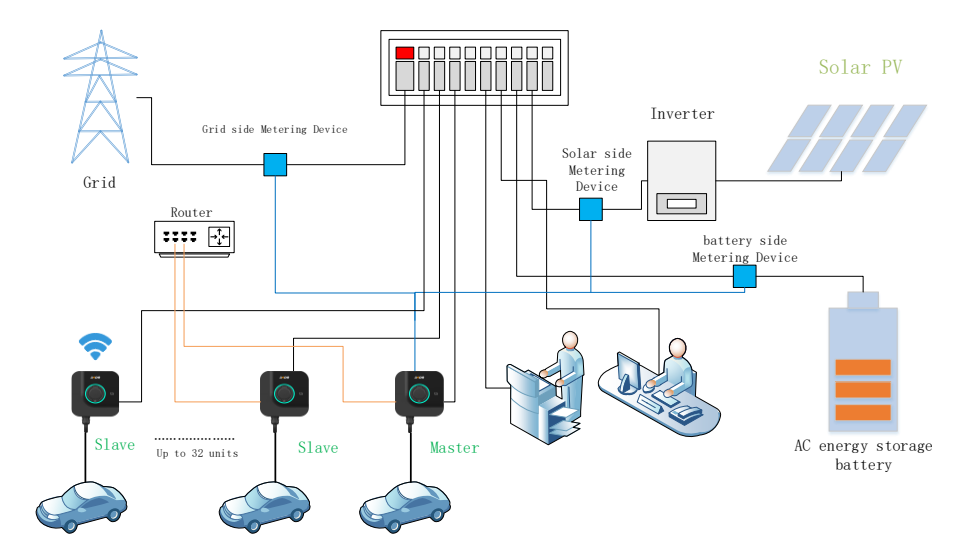

# 13. Upgrade of the system

## 12.1. Local APP upgrade

12.1.1 Connect the charger to the network through Ethernet (WiFi or 4G), open the mobile APP, and under the administrator mode, enter the system upgrade interface, as shown in the following figure:

| - Ch         | arger Setti   | ings            |                     |
|--------------|---------------|-----------------|---------------------|
|              | <u>67 T</u> u |                 | ← Remote Upgrade    |
| 0            | 8             | 8               |                     |
| Charger Info | Networking    | ES              |                     |
| ¢            | Ø             | 0               |                     |
| Charge Mode  | Charging      | Self-inspection |                     |
| æ            | 0             | E               | http/https/ftp/ftps |
| Password     | Operation     | OCPP            |                     |
| æ            |               |                 |                     |
| Load         | Fault Record  | RFID Card       |                     |
| ନ            |               | B               |                     |
| Remote       | Device Type   | Administrato    | Request Upgrade     |

12.1.2 Copy the "URL" link of the upgrade pack to the upgrade column, for example, copy the following upgrade link to the upgrade column:

ftp://10.0.10.149/updateA7.tar.gz|XATGOOD/JLCPCS2|123456|6d46c881b347c212deb3c28686d4a7ad

The interface is as follows (the red column is the upgrade column);

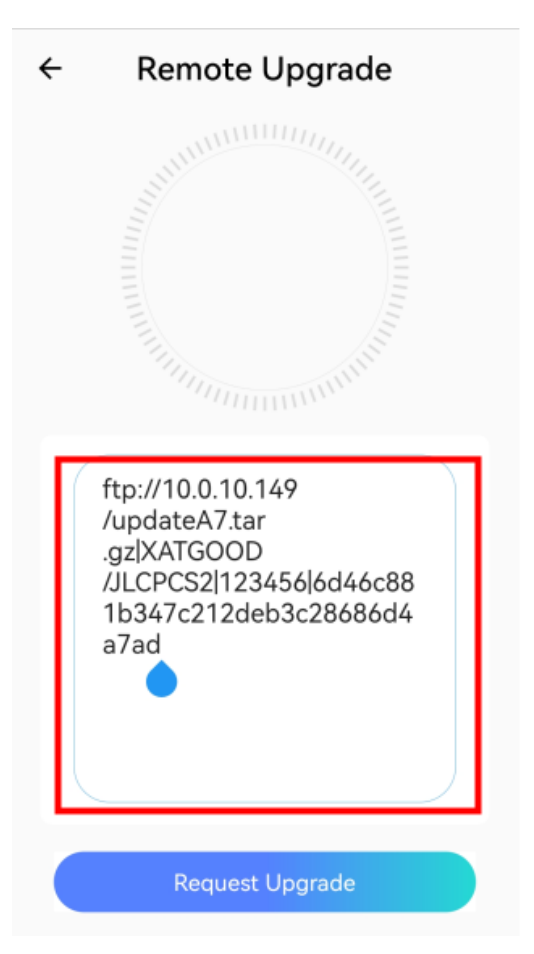

12.1.3 Click "Request Upgrade" to request the upgrade, and after the request is completed, click "Start Upgrade", it will start the upgrade, as shown in the figure below:

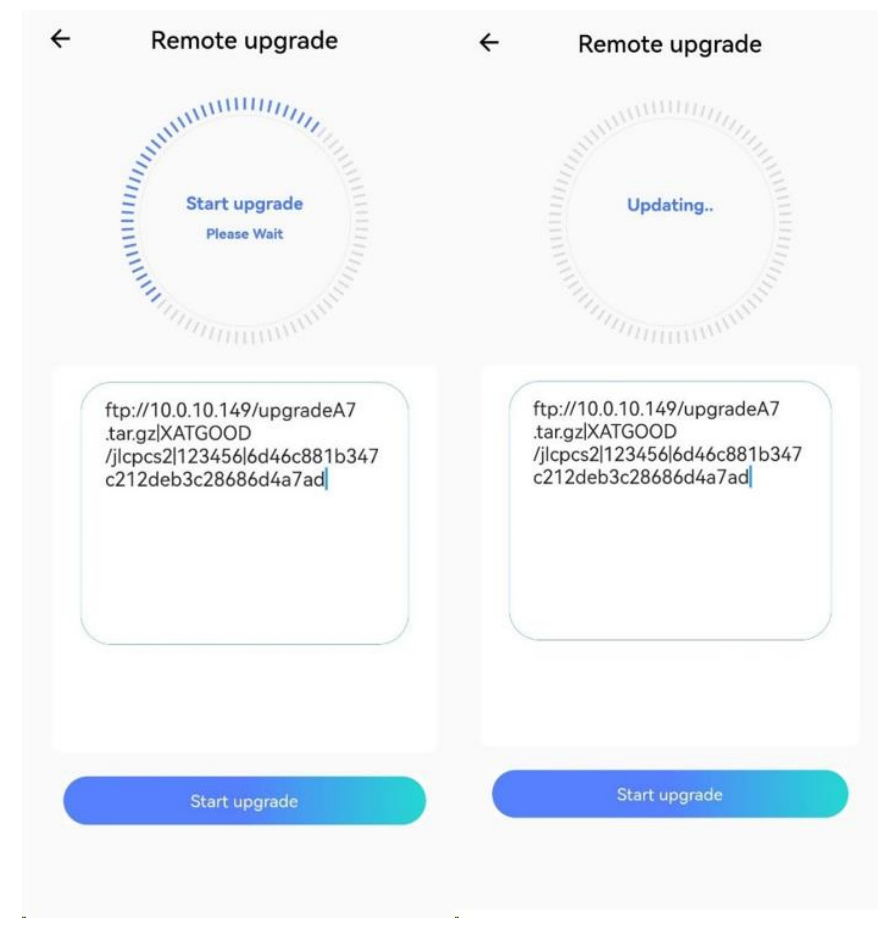

12.1.4 The interface of successful or failed upgrade is shown in the figure below:

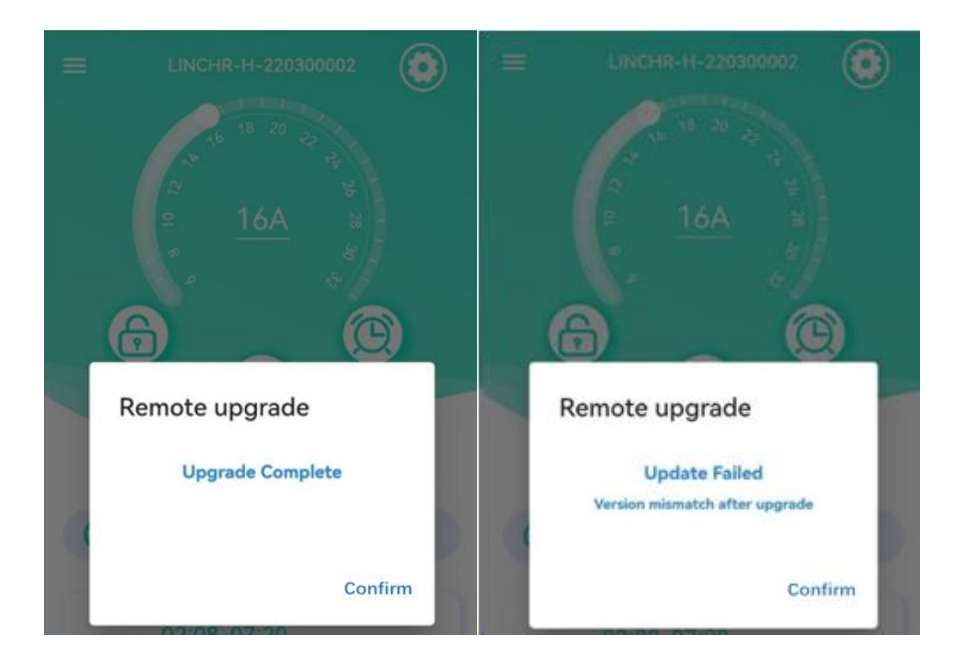

Open the mobile APP and enter the system upgrade interface under administrator mode, as shown in the following figure:

Then send the "URL" of the upgrade pack to the charger (FTP/HTTP/HTTPS are temporarily supported). After the download of the upgrade pack is completed, it will prompted that the upgrade request is successful and it starts the upgrade; if the download fails or the URL is wrong, it will prompted t that the request failed. After the charger upgrade is completed and restarted, the upgrade result will be fed back.

#### 12.2 Remote OCPP upgrade

# 12.2.1 Connect the charger to OCPP platform through Ethernet (WiFi or 4G);

12.2.2 Push the "URL" of the upgrade file pack to the OCPP platform, and OCPP will issue the upgrade pack to the charger, the upgrade is completed.

Importer: xxx

Address: xxx

Company Name:

Xi'an TELD LINCHR New Energy Technology Co., Ltd.

Company Address:

Room 101, Unit A, No.6 Building, Digital economy industrial park, PuFeng Road, Xi'an Hi- tech Industries Development Zone, Xi'an City, Shaanxi Province, People's Republic of China